# Instrukcja obsługi modułu wysyłkowego epaka.pl dla Prestashop

# 1. Rejestracja konta w serwisie epaka.pl

Aby móc korzystać z modułu **epaka.pl** w sklepie internetowym opartym na platformie **PrestaShop**, wymagane jest posiadanie aktywnego konta w serwisie **epaka.pl**. Konto to umożliwia integrację z usługami kurierskimi oferowanymi przez epaka.pl, w tym generowanie etykiet przewozowych, nadawanie przesyłek oraz zarządzanie wysyłkami bezpośrednio z poziomu panelu administracyjnego sklepu.

Krok 1: Przejdź do formularza rejestracyjnego

Rejestracji można dokonać poprzez dedykowaną stronę internetową: <u>https://www.epaka.pl/uzytkownik/rejestracja</u>

Krok 2: Wypełnij formularz rejestracyjny

Po przejściu na wskazaną stronę należy uzupełnić wszystkie wymagane pola formularza rejestracyjnego oraz zaakceptować regulamin. Podczas rejestracji wymagane są następujące dane:

- Adres e-mail
- Hasło dostępu do konta

Dodatkowo przed pierwszym nadaniem konieczne będzie uzupełnienie domyślnych danych nadawcy. Warto upewnić się, że podawane dane są poprawne, ponieważ będą one wykorzystywane do późniejszej obsługi przesyłek i kontaktu z firmą <u>epaka.pl</u>.

Krok 3: Potwierdzenie rejestracji poprzez e-mail

Po przesłaniu formularza rejestracyjnego na podany adres e-mail zostanie wysłana wiadomość z linkiem aktywacyjnym.

**Uwaga:** Potwierdzenie adresu e-mail jest wymagane, aby konto zostało aktywowane. Bez tego kroku dalsza konfiguracja modułu epaka.pl w sklepie PrestaShop nie będzie możliwa.

# 2. Tworzenie aplikacji i uzyskanie danych dostępowych (API Key, Secret, Client ID)

Aby umożliwić komunikację pomiędzy modułem epaka.pl a systemem sklepu internetowego PrestaShop, konieczne jest utworzenie aplikacji w panelu klienta epaka.pl. Dzięki temu uzyskane zostaną dane autoryzacyjne do API: Client ID, API Key oraz Secret Code (API Secret), które będą niezbędne podczas konfiguracji modułu w panelu administracyjnym sklepu.

Krok 1: Wejdź na stronę<u>www.epaka.pl</u> i zaloguj się, używając danych logowania do konta utworzonego wcześniej.

|          | Indywidualnie   | Dla firm                         | Otwórz pu     | nkt (FRANCZYZA<br>ROKU 2022)                                     | Odwied                     | ź nasz e-sklep 🕨                        |              |                          |                         | Unia Europejska           | 0                                                                                       |
|----------|-----------------|----------------------------------|---------------|------------------------------------------------------------------|----------------------------|-----------------------------------------|--------------|--------------------------|-------------------------|---------------------------|-----------------------------------------------------------------------------------------|
| epaka.pl | & Zamów kuriero | Śledzenie prze                   | syłek Cennik  | Punkty nadań                                                     | Poradnik                   | Kontakt                                 |              |                          | ۵                       | (1) Saldo: 500,00 zł 🗘    | R Moje konto ∨                                                                          |
|          |                 |                                  | Pane          | el klienta                                                       | Zamówienia                 | Importy - Allegro                       | 0            | Faktury                  |                         |                           | Moje dane                                                                               |
|          |                 |                                  |               |                                                                  | Tani kurier<br><b>Pa</b> l | epaka.pl / Panel Klienta<br>nel klienta |              |                          |                         |                           | Moje zamówienia<br>Moje pobrania<br>Moje płatności<br>Mój cennik<br><b>Ustawienia ∽</b> |
|          |                 |                                  |               |                                                                  |                            |                                         |              |                          |                         |                           | Wyloguj                                                                                 |
|          | 🗉 Ostatnie z    | amówienia                        |               | Zobo                                                             | icz wszystkie              | twoj                                    | e saldo:     | 500.00 zł                |                         | Doładuj                   |                                                                                         |
|          | ZAMÓWIENIE      | DATA KWO                         | DTA STATUS    | DZIAŁANIA                                                        |                            |                                         |              |                          |                         |                           |                                                                                         |
|          | 33447560        | 07.05.2025 26,2<br>12:14:32      | 1 zł anulowan | ① Szczegó<br>e ③ Wyślij p<br>? Etykieta                          | ły<br>onownie              | Kwoty pobra                             | ń            |                          |                         |                           |                                                                                         |
|          | 33447556        | 07.05.2025 25,2<br>12:14:22      | 1 zł anulowan | <ol> <li>Szczegó</li> <li>Wyślij po</li> <li>Etykieta</li> </ol> | ły<br>onownie              | Oczekujących                            |              | Dostępnych<br>do wypłaty | Zleconych<br>do wypłaty | Sposób zwrotu<br>pobrań 🌑 |                                                                                         |
|          | 33428444        | 06.05.2025<br>11:56:10<br>70,0   | 0 zł anulowan | <ol> <li>Szczegó</li> <li>Wyślij po</li> <li>Etykieta</li> </ol> | ły<br>onownie              | 0,00 zł                                 | CV.          | 0,00 zł                  | 0,00 zł                 | codziennie<br>Zmień       |                                                                                         |
|          | 33265848        | 17.04.2025<br>14:36:24 25,2      | 1 zł anulowan | <ol> <li>Szczegó</li> <li>Wyślij po</li> <li>Etykieta</li> </ol> | ły<br>onownie              | Nie masz jeszcze wyst                   | tawionej żac | lnej faktury.            |                         |                           |                                                                                         |
|          | 33265842        | 17.04.2025 25,2<br>14:36:15 25,2 | 1 zł anulowan | <ol> <li>Szczegó</li> <li>Wyślij pi</li> <li>Etykieta</li> </ol> | ły<br>onownie              | 2wroty pobro<br>1.0<br>0.8              | λή           |                          | 2025-05-15              | 2025-05-25                |                                                                                         |

Krok 2: Przejdź do Menedżera aplikacji

Po zalogowaniu, kliknij w ikonę swojego profilu w prawym górnym rogu, a następnie wybierz z menu:

"Moje dane"  $\rightarrow$  "Menedżer aplikacji"

To miejsce służy do zarządzania aplikacjami powiązanymi z Twoim kontem i umożliwia tworzenie nowych połączeń API.

| Indy            | widualnie Dla                                                                                                    |                                                                                                    | Otworz punkt                                    | * KOKU 2022                                                                                                    |                                                                                                    |                                                                             |                                                                                                    |                                                                                     |                                                                                                    |             |
|-----------------|----------------------------------------------------------------------------------------------------|----------------------------------------------------------------------------------------------------|-------------------------------------------------|----------------------------------------------------------------------------------------------------|----------------------------------------------------------------------------------------------------|-----------------------------------------------------------------------------|----------------------------------------------------------------------------------------------------|-------------------------------------------------------------------------------------|----------------------------------------------------------------------------------------------------|-------------|
| aka.pl &        | Zamów kuriera Śledze                                                                                                    | enie przesyłek                                                                                                    | Cennik                                          | Punkty nadań                                                                                                    | Poradnik                                                                                                    | Kontakt                                                                     |                                                                                                    | Ô                                                                                   | ③ Saldo: 500,00 zł <sup>④</sup>                                                                                                    | A Moje kont |
|                 |                                                                                                    |                                                                                                    | Panel kl                                        | lienta                                                                                                    | Zamówienia                                                                                                    | Importy - Allegro                                                           | Faktury                                                                                                    |                                                                                     |                                                                                                    |             |
|                 |                                                                                                    |                                                                                                    |                                                 |                                                                                                    | Tani kurier <u>epako</u>                                                                                                    | . <u>pl</u> / Panel klienta / Moje dane                                     |                                                                                                    |                                                                                     |                                                                                                    |             |
|                 |                                                                                                    |                                                                                                    |                                                 |                                                                                                    | М                                                                                                    | oje dane                                                                    |                                                                                                    |                                                                                     |                                                                                                    |             |
|                 |                                                                                                    |                                                                                                    |                                                 |                                                                                                    |                                                                                                    |                                                                             |                                                                                                    |                                                                                     |                                                                                                    |             |
|                 |                                                                                                    |                                                                                                    |                                                 |                                                                                                    |                                                                                                    |                                                                             |                                                                                                    |                                                                                     |                                                                                                    |             |
|                 | Dane użytkownika (                                                                                                    | domyślny nada                                                                                                    | awca):                                          |                                                                                                    |                                                                                                    | Dane logowania:                                                             |                                                                                                    |                                                                                     |                                                                                                    |             |
|                 | 🔲 Jestem firmq                                                                                                    |                                                                                                    |                                                 |                                                                                                    |                                                                                                    | NOWE HASLO                                                                  |                                                                                                    |                                                                                     |                                                                                                    |             |
|                 | IMIĘ                                                                                                    |                                                                                                    | NAZWISKO                                        |                                                                                                    |                                                                                                    |                                                                             |                                                                                                    |                                                                                     |                                                                                                    |             |
|                 | -                                                                                                    |                                                                                                    |                                                 |                                                                                                    |                                                                                                    | POWTÓRZ NOWE HASŁO                                                          |                                                                                                    |                                                                                     |                                                                                                    |             |
|                 | KRAJ                                                                                                    | KOD POCZTOWY                                                                                                    | ·                                               | MIASTO                                                                                                    |                                                                                                    |                                                                             |                                                                                                    |                                                                                     |                                                                                                    |             |
|                 | -                                                                                                    | WARSZAW                                                                                                    | A                                               |                                                                                                    |                                                                                                    | PODAJ AKTUALNE HASŁO                                                        |                                                                                                    |                                                                                     |                                                                                                    |             |
|                 | ULICA                                                                                                    |                                                                                                    |                                                 | NR LOKALU (opcjonalni                                                                                                    | ie)                                                                                                    |                                                                             |                                                                                                    |                                                                                     |                                                                                                    |             |
|                 | TELEPON                                                                                                    |                                                                                                    |                                                 |                                                                                                    |                                                                                                    | HASŁO DO API (OPCJONALNE                                                    | 9                                                                                                    |                                                                                     |                                                                                                    |             |
|                 |                                                                                                    |                                                                                                    | Abrest-MAL                                      | -                                                                                                    |                                                                                                    |                                                                             |                                                                                                    |                                                                                     |                                                                                                    |             |
|                 |                                                                                                    |                                                                                                    |                                                 |                                                                                                    |                                                                                                    | Usuń dotychczasowe                                                          | a hasło do API i zablokuj                                                                                                    | dostęp                                                                              |                                                                                                    |             |
|                 |                                                                                                    |                                                                                                    |                                                 | Zapisz                                                                                                    |                                                                                                    | Dokumentacja OAutł                                                          | 12                                                                                                    |                                                                                     |                                                                                                    |             |
|                 |                                                                                                    |                                                                                                    | -                                               |                                                                                                    |                                                                                                    | <u>Usuń k</u>                                                               | onto                                                                                                    | Zmień                                                                               | hasło                                                                                                    |             |
|                 |                                                                                                    |                                                                                                    |                                                 |                                                                                                    |                                                                                                    |                                                                             |                                                                                                    |                                                                                     |                                                                                                    |             |
|                 | lestern firma                                                                                                    |                                                                                                    |                                                 |                                                                                                    |                                                                                                    |                                                                             |                                                                                                    |                                                                                     |                                                                                                    |             |
|                 | vidualnie Dla                                                                                                    | ı firm                                                                                                    | Otwórz punkt                                    | t (FRANCZYZA)                                                                                                    | Odwied                                                                                                    | ź nasz e-sklep ►                                                            |                                                                                                    | A                                                                                   | Unia Europejska                                                                                                    | 8 Moie kor  |
| Indyo<br>aka.pl | vidualnie Dla<br>Zamów kuriera Śledze                                                                                                    | ı firm –                                                                                                    | Otwórz punkt<br>Cennik                          | t (FRANCZYZA)<br>Punkty nadań                                                                                                    | Odwied<br>Poradnik<br>Zamówiania                                                                                                    | ź nasz e-skiep ►<br>Kontakt                                                 | Eaktury                                                                                                    | ۵                                                                                   | Unia Europejska<br>④ Saldo: 500,00 zł ●                                                                                                    | A Moje ko   |
| Indyn<br>aka.pi | vidualnie Dla<br>Zamów kurtera Śledze                                                                                                    | ı firm –                                                                                                    | Otwórz punkt<br>Cennik                          | t (FRANCZYZA)<br>Proku 2022)<br>Punkty nadań<br>lienta                                                                                   | Odwied<br>Poradnik<br>Zamówienia                                                                                                    | ź nasz e-sklep ►<br>Kontokt<br>Importy - Allegro                            | Faktury                                                                                                    | ۵                                                                                   | Unia Europejska<br>① Saldo: 500,00 zł O                                                                                                    | A Moje kor  |
| Indyn<br>aka.pi | Vinite do Takta y.                                                                                                    | ı firm – –                                                                                                    | Otwórz punkt<br>Cennik Panel kli                | t (FRANCZYZA)<br>Roku 2022)<br>Punkty nadań<br>lienta                                                                                    | Odwied<br>Poradnik<br>Zamówienia                                                                                                    | ź nasz e-sklep ►<br>Kontakt<br>Importy - Allegro                            | Faktury                                                                                                    | ۵                                                                                   | Unia Europejaka<br>(*) Saldo: 500,00 zł (*)                                                                                                    | A Moje kor  |
| Indy<br>ika.pl  | vidualnie Dla<br>Zamów kurtera Śledze                                                                                                    | ı firm –                                                                                                    | Otwórz punkt<br>Cennik I<br>Panel ki            | t (PRANCYZZ)<br>Porkty nadań<br>lienta                                                                                                   | Odwied<br>Poradnik<br>Zamówienia                                                                                                    | ź nasz e-sklep ►<br>Kontakt<br>Importy - Allegro                            | Faktury                                                                                                    | Â                                                                                   | Unia Europejska<br>① Saldo: 500,00 zł 0<br>EJESTUJ APLIKACJĘ                                                                                                    | A Meje ko   |
| Indyn<br>ka.pl  | Varue Varue Va                                                                                                    | t firm denie przesyłek                                                                                                    | Otwórz punkt<br>Cennik Panel kli                | t (PRANCZYZA)<br>Punkty nadań<br>lienta                                                                                                  | Odwied<br>Poradnik<br>Zamówienia                                                                                                    | ź nasz e-sklep ►<br>Kontakt<br>Importy - Allegro                            | Faktury<br>sy Przekierowań                                                                                                    | Ċ<br>ZAR                                                                            | Unia Europejska<br>① Saldo: 500,00 zł •<br>EJESTUJ APLIKACJĘ                                                                                                    | R Moje kor  |
| Indyn<br>kapl & | vidualnie Dla<br>Zamów kuriera Śledze                                                                                                    | o firm o                                                                                                    | Otwórz punkt<br>Cennik Panel ki<br>CLIENT       | t (TRANCIYZA)<br>Punkty nadań<br>lienta                                                                                                  | Odwied<br>Poradnik<br>Zamówienia                                                                                                    | ź nasz e-sklep ►<br>Kontakt<br>Importy - Allegro                            | Faktury                                                                                                    | Ê                                                                                   | Unia Europejska<br>③ Saldo: 500,00 zł •                                                                                                    | A Moje kor  |
| Indyn<br>kapl & | Viateon firm<br>widualnie Dla<br>Zamów kuriera Šiedze                                                                                                    | a firm sine przesyłek                                                                                                    | Otwórz punkt<br>Cennik Panel kli<br>CLIENT      | t (FRANCOVZA)<br>Punkty nadań<br>lienta                                                                                                  | Odwied<br>Poradnik<br>Zamówienia                                                                                                    | ź nasz e-sklep ►<br>Kontakt<br>Importy - Allegro<br>Adree                   | Faktury<br>sy Przekierowań                                                                                                    | C<br>ZARI                                                                           | Unia Europejska<br>③ Saldo: 500,00 zt ④                                                                                                    | R Moje ko   |
| Indyr<br>kapi & | Victor firm<br>vidualnie Dla<br>Zanów kuriera Śledze                                                                                                    | a firm denie przesyłek                                                                                                    | Otwórz punkt<br>Cennik Panel kii<br>CLIENT      | t ((FRANC272A))<br>Punkty nadań<br>lienta                                                                                                | Odwied<br>Poradnik<br>Zamówienia<br>RET                                                                                                    | ź nasz e-sklep ►<br>Kontakt<br>Importy - Allegro<br>Adree<br>rok aplikacji. | Faktury<br>sy Przekierowań                                                                                                    | Ĉ<br>ZAR                                                                            | Unia Europejaka<br>Image: Source of Source of Sourc | A Moje ko   |
| Indyn           | Vazwa                                                                                                    | nie przesyłek<br>Opis                                                                                                    | Otwórz punkt<br>Cennik Panel ki<br>CLIENT       | t (FRANC272A<br>Punkty nadań<br>lienta                                                                                                   | Odwied<br>Poradnik<br>Zamówienia                                                                                                    | ź nasz e-sklep ►<br>Kontakt<br>Importy - Allegro<br>Adree<br>rak aplikacji. | Faktury<br>sy Przekierowań                                                                                                    | ZAR                                                                                 | Unia Europejaka<br>(*) Saldo: 500,00 zł (*)<br>EJESTUJ APLIKACJĘ                                                                                                    | A Moje ko   |
| Indyn<br>xapi   | Varie do Takasy.                                                                                                    | nie przesyłek                                                                                                    | Otwórz punkt<br>Cennik Panel kli                | t (FRANC272A<br>Punkty nadań<br>lienta                                                                                                   | Odwied<br>Poradnik<br>Zamówienia<br>RET<br>B                                                                                                    | ź nasz e-sklep ►<br>Kontakt<br>Importy - Allegro<br>Adree<br>rak aplikacji. | Faktury                                                                                                    | ₫<br>ZARI                                                                           | Unia Europejaka                                                                                                    | A Moje ko   |
| Indyn<br>kapi & | Variero firma<br>widualnie Dia<br>Zamów kuriero Śledze                                                                                                    | n firm initiation of the second second | Otwórz punkt<br>Cennik Panel kli                | t (FRANC272A<br>Punkty nadań<br>lienta                                                                                                   | Odwied<br>Poradnik<br>Zamówienia<br>RET<br>B                                                                                                    | ź nasz e-sklep ►<br>Kontakt<br>Importy - Allegro<br>Adree                   | Faktury<br>sy Przekierowań                                                                                                    | ₫<br>ZARI                                                                           | Unio Europejaka                                                                                                    | A Moje ko   |
| Indy<br>Indy    | Varea Varea J.                                                                                                    | o firm de inie przesyłek                                                                                                    | Otwórz punkt<br>Cennik Panel kli                | t (FRANCZYZA)<br>Punkty nadań<br>lienta                                                                                                  | Odwied<br>Poradnik<br>Zamówienia<br>RET                                                                                                    | ź nasz e-sklep ►<br>Kontakt<br>Importy - Allegro<br>Adree<br>rak aplikacji. | Faktury<br>sy Przekierowań                                                                                                    | ₿<br>ZARI                                                                           | Unia Europejska                                                                                                    | A Moje ko   |
| Indy<br>api     | Varie de lakay.                                                                                                    | o firm<br>enie przesyłek<br>Opis                                                                                                    | Otwórz punkt<br>Cennik<br>Panel kl              | t (FRANCYZZA)<br>Punkty nadań<br>lienta                                                                                                  | Odwied<br>Poradnik<br>Zamówienia<br>RET<br>B                                                                                                    | ź nasz e-sklep ►<br>Kontakt<br>Importy - Allegro<br>Adree<br>rak aplikacji. | Faktury                                                                                                    |                                                                                     | Unia Europejska                                                                                                    | A Moje ko   |
| Indy:           | Voire de l'actory firmes widualnie Dia Zamów kuriero Śliedze                                                                                                    | o firm o<br>enie przesyłek<br>Opis                                                                                                    | Otwórz punkt<br>Cennik<br>Panel kl              | t (FRANCYZZZA)<br>Punkty nadań<br>lienta                                                                                                 | Odwied<br>Poradnik<br>Zamówienia<br>RET<br>B                                                                                                    | ź nasz e-sklep ►<br>Kontakt<br>Importy - Allegro<br>Adree<br>rak aplikacji. | sy Przekierowań                                                                                                    | aka.pl                                                                              | Unia Europejska<br>① Saldo: 500,00 zł 0<br>EjESTUJ APLIKACJĘ                                                                                                    | R Meje ko   |
| indy:           |                                                                                                    | opis                                                                                                    | Otwórz punkt<br>Cennik Panel kl                 | t (FRANCYZZZA)<br>Punkty nadań<br>lienta<br>T ID/ CLIENT SECT                                                                            | Odwied<br>Poradnik<br>Zamówienia<br>RET<br>B<br>ECTZ (Q)<br>możliwia sw                                                                                                    | ź nasz e-sklep ►<br>Kontakt<br>Importy - Allegro<br>Adres<br>rak aplikacji. | Faktury<br>sy Przekierowań<br>Iną epce<br>zamówiene kuri                                                                                                    | a<br>zari<br>aka.pl                                                                 | Unia Europejska<br>① Saldo: 500,00 zł 0<br>EJESTUJ APLIKACJĘ                                                                                                    | R Meje ko   |
| Indy:           | Vice do Taka y.                                                                                                    | opis                                                                                                    | Otwórz punkt<br>Cennik Panel kl                 | t (FRANCESSE)<br>Punkty nadań<br>lienta<br>T ID/ CLIENT SECT<br>Pobie<br>epaka.pl ur<br>miejsca. Dz<br>czas.                             | Odwied<br>Poradnik<br>Zamówienia<br>RET<br>B<br>B<br>CZAMÓWIENIA<br>B                                                                                                    | ź nasz e-sklep ►<br>Kontakt<br>Importy - Allegro<br>Adree<br>rak aplikacji. | Faktury<br>sy Przekierowań<br>Inq epc<br>zamówienie kuris<br>swoją przesyła                                                                                                    | Carro<br>Zaro<br>Ska.pl<br>era i nadanie pr<br>i maksymalnie                        | Unia Europejska<br>① Saldo: 500,00 zł 0<br>EJESTUJ APLIKACJĘ                                                                                                    | A Moje ko   |
| Indy:           | Victor firm<br>vidualnie Dla<br>Zanów kuriera Siedze<br>Nazwa<br>Vazwa<br>223<br>224<br>2000 kuriera C C C C C C C C C C C C C C C C C C C                                                                                                    | a firm                                                                                                    | Otwórz punkt<br>Cennik I<br>Panel kl            | t (FRANCOSCA<br>Punkty nadań<br>lienta<br>T ID/ CLIENT SECT<br>Pobie<br>epaka.pl ur<br>miejsca. Dz<br>czas.                              | Odwied<br>Poradnik<br>Zamówienia<br>RET<br>B<br>B<br>COMPANIE<br>B<br>B<br>COMPANIE<br>B<br>B<br>COMPANIE<br>B<br>COMPANIE<br>B                                                                                                    | ż nasz e-sklep ►<br>Kontakt<br>Importy - Allegro<br>Adree<br>rak aplikacji. | Paktury<br>Przekierowań<br>Inq epc<br>zamówienie kuri-<br>swoją przesytkę<br>©                                                                                                    | aka.pl<br>i maksymalnie                                                             | Unia Europejska<br>① Saldo: 500,00 zł 0<br>E[ESTUJ APLIKACJE<br>E<br>Construint<br>Construint<br>E<br>E<br>E<br>E<br>E<br>E<br>E<br>E<br>E<br>E<br>E<br>E<br>E                                                                                                    | A Moje kor  |
| Indya<br>kapi   | Victure de l'aktui y.<br>vidualnie Dia<br>Zamów kuriera Śiedze<br>Nazwa<br>1223 Zamów kuriera<br>vidualnie Dia<br>Siedze<br>Siedze<br>223 Zamów kuriera<br>Wydoł wskawy odn<br>Darczenie packi poł wskawy odn                                                                                                    | o firm                                                                                                    | Otwórz punkt<br>Cennik I<br>Panel kii<br>CLIENT | r ID/ CLIENT SECT<br>Ponkty nadań<br>IIIIIIIIIIIIIIIIIIIIIIIIIIIIIIIIIIII                                                                | Odwied<br>Poradnik<br>Zamówienia<br>RET<br>B<br>B<br>CORTZ CO<br>możliwia sw<br>rięki tej apiłk                                                                                                    | ź nasz e-sklep ►<br>Kontakt<br>Importy - Allegro<br>Adree<br>rak aplikacji. | Faktury<br>sy Przekierowań<br>Inq epc<br>zamówienie kuriń<br>swoją przesyłkę<br>©<br>tatwy wg                                                                                                    | 2<br>ZAR<br>2<br>Aka.pl<br>era i nadanie pr<br>i maksymalnie<br>jąd do historii prz | Unia Europejaka                                                                                                    | A Moje kor  |
|                 | Unit do Takka y.       Leston firm.       widualnie     Día       Zamów kuriera     Śledze       Zamów kuriera     Śledze       Zamów kuriera     Śledze       Zamów kuriera     Śledze       Zamów kuriera     Śledze       Zamów kuriera     Śledze       Zamów kuriera     Śledze       Zamów kuriera     Śledze       Zamów kuriera     Śledze       Zamów kuriera     Śledze       Zamów kuriera     Śledze       Zamów kuriera     Śledze       Zamów kuriera     Śledze                                                                                                    | a firm<br>enie przesyłek<br>Opis<br>2 - 0 - 0<br>es<br>dpd 20.65 sł<br>HOSI 14.99 sł                                                                                                    | Otwórz punkt<br>Cennik I<br>Panel ki<br>CLIENT  | t (TRANCIONAL<br>Punkty nadań<br>lienta<br>T ID/ CLIENT SECT<br>Poble<br>epaka.pl ur<br>miejsca. Dz<br>czas.<br>© Prosty f<br>© Prosty f | Odwied Poradnik Zamówienia RET B CONTRACT B CONTRACT B | ź nasz e-sklep ►<br>Kontakt<br>Importy - Allegro<br>Adree<br>rak aplikacji. | Faktury  Faktury  Fak | CZARI                                                                               | Unia Europejaka                                                                                                    | A Moje kor  |
| Indya<br>kapi   | Vice do Takka y.<br>vidualnie Dia<br>Zamów kuriera Śledze<br>Vice do Takka y.<br>Vice do Takka y.<br>Vice do Tak | t firm                                                                                                    | Otwórz punkt<br>Cennik I<br>Panel ki<br>CLIENT  | t (FRANCE2022) Punkty nadań lienta I ID/ CLIENT SECT epaka.pl ur miejsca. Dz czas.  © Prosty f © Przyt f Firm kur                        | Odwied<br>Poradnik<br>Zamówienia<br>RET<br>B<br>B<br>CETZ Q<br>B<br>możliwia sw<br>cięki tej aplił<br>formularz nad<br>ysta porównyn<br>rierskich                                                                                                    | ź nasz e-sklep ►<br>Kontakt<br>Importy - Allegro<br>Adree<br>rak aplikacji. | Faktury<br>sy Przekierowań<br>Inq epc<br>zamówienie kuri<br>swoją przesytkę<br>© Łatwy wg<br>© Szybki do                                                                                                    | CZAR                                                                                | Unia Europejaka                                                                                                    | A Moje kon  |

Krok 3: Utwórz nową aplikację

W sekcji "Menedżer aplikacji" kliknij przycisk "Dodaj aplikację".

| Indywidualnie                    | Dla firm                                      | Otwórz punkt (FRANCZYZA<br>ROKU 2022)  | Odwied                        | dź nasz e-sklep ►                                         |                                                               | Unia                                  | Europejska                  |
|----------------------------------|-----------------------------------------------|----------------------------------------|-------------------------------|-----------------------------------------------------------|---------------------------------------------------------------|---------------------------------------|-----------------------------|
| epaka.pl & Zamów kuriera         | Śledzenie przesyłek                           | Cennik Punkty nadań                    | Poradnik                      | Kontakt                                                   |                                                               | 🖞 🛞 Saldo: 5                          | 00,00 zł ⊖ 🛛 🕂 Moje konto ∨ |
|                                  |                                               | Panel klienta                          | Zamówienia                    | Importy - Allegro                                         | Faktury                                                       |                                       |                             |
|                                  |                                               |                                        | Tor<br>Dod                    | aj aplikację                                              |                                                               |                                       |                             |
| N                                | azwa aplikacji                                |                                        |                               |                                                           |                                                               |                                       |                             |
| c                                | Nazwa aplikacji powinna być kró<br><b>pis</b> | itka. Wyświetlimy ją użytkownikowi w   | pytaniu o zgodę n             | a dostęp aplikacji do konta.                              |                                                               |                                       |                             |
| P                                | Opis aplikacji (opjonalny).<br>rzekierowania  |                                        |                               |                                                           |                                                               |                                       |                             |
| A                                | dresy do przekierowania użytkov<br>https://   | vnika, po powiązaniu konta z aplikacje | Į. Możesz podać w             | iele adresów.                                             |                                                               | +                                     |                             |
|                                  |                                               |                                        |                               |                                                           | DODAJ APLIKACJĘ                                               |                                       |                             |
| 12:23                            |                                               | e Pobi                                 | erz a                         | plikacie mo                                               | bilna epaka.ı                                                 | ol                                    |                             |
| ← Zar<br>RRDC 2<br>Wybór kuriera | nów kuriera                                   | epaka.pl u<br>miejsca. D               | możliwia sw<br>zięki tej apli | voim klientom jeszcze szybs<br>kacji w prosty sposób wyśl | sze zamówienie kuriera i nado<br>esz swoją przesyłkę i maksyn | nie paczki z dow<br>nalnie zaoszczędz | olnego<br>isz swój          |

Następnie w formularzu, który się pojawi, kliknij czerwony przycisk "Zarejestruj aplikację". Po jego naciśnięciu wyświetli się formularz rejestracyjny nowej aplikacji.

Krok 4: Uzupełnij dane aplikacji

W formularzu tworzenia aplikacji należy podać następujące informacje:

- Nazwa aplikacji przykładowo: Integracja z PrestaShop.
- Przekierowanie (Redirect URL) to pole jest wymagane i należy w nim wpisać adres URL sklepu internetowego, czyli jego główną domenę (np. https://twojsklep.pl). Umożliwia to poprawną autoryzację po stronie epaka.pl.

Po wypełnieniu wymaganych pól zatwierdź formularz.

Krok 5: Odbierz i zapisz dane dostępowe

Po zapisaniu aplikacji zostaną wygenerowane trzy kluczowe dane:

- Client ID
- API Key
- Secret Code (API Secret)

Każdy zestaw danych tworzony jest indywidualnie dla danej aplikacji (czyli konkretnego sklepu). Dane te należy skopiować i bezpiecznie przechować, ponieważ będą potrzebne przy konfigurowaniu modułu epaka.pl w panelu administracyjnym PrestaShop.

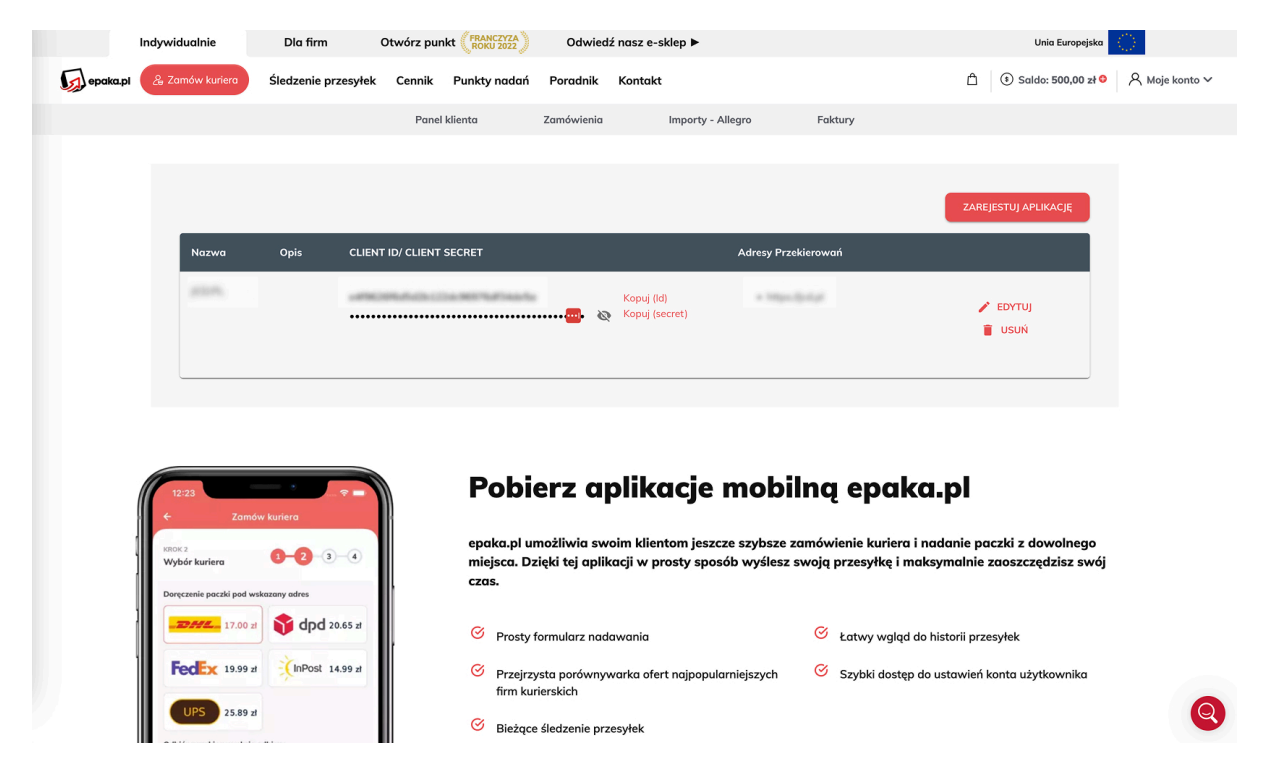

Krok 6: Dostęp do danych w przyszłości

Jeśli w późniejszym czasie zajdzie potrzeba ponownego pobrania danych API, możesz zalogować się do swojego konta na epaka.pl, przejść ponownie do "Moje dane" → "Menedżer aplikacji", i tam uzyskać dostęp do wszystkich zapisanych informacji dotyczących utworzonych aplikacji.

Uwaga: Dane API są poufne. Nie należy ich udostępniać osobom trzecim. W przypadku podejrzenia ich wycieku zalecana jest natychmiastowa regeneracja kluczy lub usunięcie aplikacji i utworzenie nowej.

# 3. Pobranie i instalacja modułu epaka.pl w PrestaShop

Aby zintegrować sklep internetowy oparty na PrestaShop z usługami kurierskimi epaka.pl, należy zainstalować dedykowany moduł udostępniany przez firmę epaka.pl. Dzięki modułowi możliwe jest m.in. tworzenie przesyłek bezpośrednio z poziomu panelu sklepu, generowanie etykiet czy śledzenie statusów paczek.

Krok 1: Pobranie modułu

Moduł integracyjny epaka.pl jest dostarczany w postaci archiwum ZIP. Plik z modułem jest dostępny do pobrania pod adresem <u>epaka.pl/biznes/integracje</u>.

Upewnij się, że posiadasz najnowszą wersję modułu, zgodną z używaną wersją PrestaShop.

Krok 2: Przejdź do instalacji modułu w PrestaShop

Zaloguj się do panelu administracyjnego swojego sklepu PrestaShop.Następnie wykonaj następujące kroki:

- 1. W lewym menu nawigacyjnym przejdź do zakładki "Moduły".
- 2. Wybierz opcję "Menedżer modułów"

| PRESTASHOP 8.2.0                                        | Szybki dostęp – 🔍 Szukaj (np.: indeks produktu, nazwa k                                                                                        | zna 💿 Wyświetł mój sklep  🖳 = | 0  |
|---------------------------------------------------------|----------------------------------------------------------------------------------------------------|-------------------------------|----|
| **                                                      | Memetter modułów > Moduły<br>Moduły                                                                                                    | 💽 Załaduj moduł 🛛 Pomo        | oc |
| Home                                                    | Moduły Powiadomienia Aktualizacje                                                                                                    | Załaduj moduł                 |    |
| ≁ Pulpit                                                | ۹.<br>•                                                                                                    |                               |    |
| SPRZEDAŻ                                                | Kategoria Wyświetlany Działania masowe                                                                                                    |                               |    |
| 🖬 Katalog                                               | Wszystkie kategorie Załaduj moduł 🗴 Ddinstaluj                                                                                                 |                               |    |
| <ul> <li>Obsługa klienta</li> </ul>                     | Administraria                                                                                                    |                               |    |
| <ul><li>Statystyki</li><li>Wysyłam z epaka.pl</li></ul> | 1-Cil Upuść archiwum modułu tutaj lub wybierz pilik                                                                                            |                               |    |
| ULEPSZANIE                                              | vot.34.     Procept presing indem plak no met, sop and and when we formance ( say, sage sub, ago, Two) modul assistance     enhod.             | Instaluj                      |    |
| Marketplace                                             | P Assi                                                                                                    | Instaluj 🗸 🗌                  |    |
| 🖵 Wygląd 🛛 🚯                                            | Avail     V2.0.1 - z PrestaShop     Wzbogać swoje statystyki, dodając zakladkę pokazującą ilość produktów dostępnych w sorzedaży Czytał wiecei | Wyłącz 🗸                      |    |
| <ul> <li>Wysyłka</li> <li>Płatność</li> </ul>           | Best brands                                                                                                    |                               |    |
| Międzynarodowe                                          | <ul> <li>vz.v.s.v.z.ressussiop</li> <li>wzbogać swoje statystyki, obcająć na pupicie listę bestselierowych marek (żyraj więcej</li> </ul>      | Wyłącz 🗸                      |    |
| KONFIGURUJ                                              | Best categories<br>v2.0.1 - z PrestaShop Wzbogać swoje statystyki, dodając na pulpicie listę najlepszych kategorii Czytaj więcej               | Wytącz v                      |    |
| Settings                                                | Best customers                                                                                                    |                               |    |

3. W prawym górnym rogu kliknij przycisk "Dodaj nowy moduł" (ang. Upload a module).

Krok 3: Wgraj plik ZIP z modułem

Po kliknięciu opcji dodawania modułu pojawi się okno z możliwością załadowania pliku.

- 1. Kliknij przycisk "Wybierz plik" lub przeciągnij plik ZIP bezpośrednio do wskazanego pola.
- 2. Wskaż plik modułu epaka.pl, który otrzymałeś (najczęściej o nazwie w stylu epaka-prestashop.zip).
- 3. Po załadowaniu pliku system automatycznie przystąpi do instalacji modułu.

Krok 4: Potwierdzenie instalacji

Po zakończonym procesie instalacji pojawi się komunikat potwierdzający sukces. W niektórych przypadkach może być konieczne kliknięcie przycisku "Zainstaluj", jeśli instalator nie zrobił tego automatycznie.

Po poprawnej instalacji moduł epaka.pl powinien być widoczny na liście zainstalowanych modułów i gotowy do dalszej konfiguracji (która zostanie opisana w kolejnych punktach instrukcji)..

# 4. Konfiguracja modułu epaka.pl w PrestaShop

Po poprawnej instalacji modułu epaka.pl w systemie PrestaShop, należy przejść do jego konfiguracji, aby umożliwić komunikację sklepu z usługami kurierskimi epaka.pl oraz dostosować ustawienia do indywidualnych potrzeb.

Krok 1: Przejdź do konfiguracji modułu

Zaloguj się do panelu administracyjnego sklepu PrestaShop:

| PRESTASHOP 8.2.0           | Szybki dostęp - Q. Szukaj (np.: indeks produktu, nazwa k | 🔧 Przerwa techniczna 🛛 🗿 Wyświetł mój skle | ⋼ 🛱 ≕∕ Ө |
|----------------------------|----------------------------------------------------------|--------------------------------------------|----------|
| «                          | AdminEpakaAuth                                           |                                            | Derese   |
| WELCOME                    | АстиперакаАсти                                           |                                            | Pomoc    |
| A Home                     |                                                          |                                            |          |
| A Pulpit                   |                                                          |                                            |          |
| SPRZEDAŻ                   |                                                          | epgkg.pl                                   |          |
| 🔂 Zamówienia               |                                                          |                                            |          |
| Ratalog                    |                                                          |                                            |          |
| e Klienci                  |                                                          | Podłącz swoje konto epaka.pl               |          |
| Obsługa klienta            |                                                          |                                            |          |
| 1. Statystyki              |                                                          | Login konta użytkownika w epaka.pl         |          |
| 🖶 Wysyłam z epaka.pl \land |                                                          | anter-statist pl                           |          |
| Zamówienia<br>Przesułki    |                                                          | Hasio do API w epaka.pl                    |          |
| Szablony przesyłek         |                                                          |                                            |          |
| Ustawienia                 |                                                          |                                            |          |
| ULEPSZANIE                 |                                                          | "cuent_to" aplikacji w epaka.pl            |          |
| A Moduły                   |                                                          |                                            |          |
| 🖵 Wygląd 🚯                 |                                                          | "client_secret" aplikacji w epaka.pl       |          |
| 🖶 Wysyłka                  |                                                          |                                            |          |
| Płatność                   |                                                          |                                            |          |
| Międzynarodowe             |                                                          | Podłącz konto epaka.pl                     |          |
| ₩: Marketing               |                                                          |                                            |          |
| KONETCURUT                 |                                                          |                                            |          |

- 1. Przejdź do zakładki "Moduły"  $\rightarrow$  "Menedżer modułów".
- 2. Wyszukaj na liście zainstalowany moduł <u>epaka.pl</u>.
- 3. Kliknij przycisk "Konfiguruj" (lub "Ustawienia" w zależności od wersji językowej).

Krok 2: Wprowadź dane dostępowe do API

W pierwszej kolejności należy uzupełnić dane autoryzacyjne, które zostały wygenerowane podczas tworzenia aplikacji w panelu epaka.pl

W formularzu konfiguracji należy podać:

- Client ID
- API Key
- Secret Code (API Secret)
- Adres e-mail użyty przy rejestracji konta na epaka.pl
- Hasło hasło do konta epaka.pl (dane logowania)

Dane te umożliwiają autoryzację i prawidłową komunikację między sklepem a serwisem epaka.pl.

#### Krok 3: Wprowadzenie danych nadawcy

W tej sekcji można zdefiniować domyślne dane nadawcy przesyłek, które będą automatycznie uzupełniane przy tworzeniu nowej wysyłki. To znacząco przyspiesza proces nadawania paczek i eliminuje konieczność każdorazowego wpisywania danych.

| PRESTASHOP 820     | Szybki dostęp + Q Szukaj (np.: indek | s produktu, nazwa k                  |                    |                        |                       | 🔧 Przerwa tecł | nniczna 🛛 🛛 Wyświetl mój sł | klep 👰 | ≂, 6  |
|--------------------|--------------------------------------|--------------------------------------|--------------------|------------------------|-----------------------|----------------|-----------------------------|--------|-------|
| «                  |                                      |                                      |                    |                        |                       |                |                             |        | Pomoc |
| WELCOME            |                                      |                                      |                    |                        |                       |                |                             |        |       |
| A Home             |                                      |                                      |                    |                        |                       |                |                             |        |       |
| in Pulpit          | 5                                    | Ta cena będzie pojawiać się klientor | m w Twoim sklepie. | Cena w sklepie         |                       |                |                             |        |       |
| SDDZEDAŻ           |                                      |                                      |                    | 100                    |                       |                |                             | PLN    |       |
| A Zamówienia       |                                      |                                      |                    | Cena w epaka: 74.00zł  |                       |                |                             |        |       |
| Katalog            |                                      |                                      |                    |                        |                       |                |                             |        |       |
|                    |                                      |                                      |                    |                        |                       |                |                             |        |       |
| Obskurga klijanta  |                                      |                                      |                    |                        |                       |                |                             |        |       |
| Statuetuki         | Domyślny nadawca                     |                                      |                    |                        |                       |                |                             |        |       |
|                    |                                      |                                      |                    |                        |                       |                |                             |        |       |
| Zamówienia         |                                      |                                      | Adres nadawcy      | Imię                   | Nazwisko              |                | Nazwa sklepu nadawcy        |        |       |
| Przesyłki          |                                      |                                      |                    | Adam                   |                       |                | 3009.40111                  |        |       |
| Szablony przesyłek |                                      |                                      |                    | Ulica                  |                       | Kraj           |                             |        |       |
| Ustawienia         |                                      |                                      |                    | ul. ges. Harrarea Tari | idaan Kubutinga 1,751 | Patients       |                             |        |       |
| ULEPSZANIE         |                                      |                                      |                    | Numer domu             | Kod pocztow           | v              | Miasto                      |        |       |
| * Moduły           |                                      |                                      |                    | 8                      | 102-0008              |                | Margane .                   |        |       |
| 🖵 Wygląd 🛛 🔞       |                                      |                                      |                    | Telefon                |                       | Email          |                             |        |       |
| 🖶 Wysyłka          |                                      |                                      |                    |                        |                       | Email          |                             |        |       |
| Płatność           |                                      |                                      |                    |                        |                       |                |                             |        |       |
| Międzynarodowe     |                                      |                                      |                    |                        |                       |                |                             |        |       |
|                    |                                      |                                      |                    |                        |                       |                |                             |        |       |
|                    |                                      |                                      |                    |                        |                       |                |                             | Zap    | visz  |

Uwaga: Dane nadawcy mogą być dowolnie edytowane przy tworzeniu konkretnej przesyłki – ustawienie domyślnych danych jest opcjonalne, ale zalecane ze względu na wygodę i oszczędność czasu.

Krok 4: Wybór formy rozliczenia

Moduł epaka.pl pozwala na wybór jednej z trrzech metod rozliczeń:

- 1. Saldo przedpłacone (doładowywane przez epaka.pl) środki są przelewane z góry na konto użytkownika i wykorzystywane do opłacania przesyłek.
- Płatność online każda przesyłka opłacana jest indywidualnie, za pomocą dostępnych metod płatności.
- Płatność abonamentowa\* jeśli skonfigurowane konto epaka.pl posiada uruchomiony tryb "Kredytu kupieckiego" to ta opcja zapewnia natychmiastowe tworzenie przesyłek a płatność za nie odbywa się poprzez zbiorczą fakturę wystawianą na koniec okresu rozliczeniowego.

\* Kredyt kupiecki dostępny jest tylko dla firm. O możliwość jego uruchomienia zapytaj zespół Biura Obsługi Klienta pod adresem <u>bok@epaka.pl</u>.

Aby doładować saldo na swoim koncie, należy skontaktować się bezpośrednio z działem obsługi epaka.pl. Można to zrobić np. wysyłając wiadomość na adres: <u>bok@epaka.pl</u>. Zespół epaka.pl udzieli dalszych instrukcji dotyczących płatności i aktywacji środków na koncie.

Krok 5: Ustawienia wydruku etykiet

W konfiguracji modułu znajduje się również sekcja dotycząca formatu wydruku etykiet przewozowych. Użytkownik może wybrać preferowany format.

| PRESTASHOP 82.0         | Szybki dostęp 🗸 🔍 Szukaj (r     | np.: indeks produktu, nazwa k            |                   |            |              | 🔧 Przerwa technicz | na 🛛 Ø Wyświetl mój sklep | ₽ = |       |
|-------------------------|---------------------------------|------------------------------------------|-------------------|------------|--------------|--------------------|---------------------------|-----|-------|
| «                       | Wysyłam z epaka.pl > Ustawienia |                                          |                   |            |              |                    |                           | _   |       |
|                         | Ustawienia                      |                                          |                   |            |              |                    |                           | F   | Pomoc |
| WELCOME                 |                                 |                                          |                   |            |              |                    |                           | _   | _     |
| A Home                  | Ustawienia wydruku              |                                          |                   |            |              |                    |                           |     |       |
| A Pulpit                |                                 |                                          |                   |            |              |                    |                           |     |       |
| SPRZEDAŻ                |                                 | Domyślny                                 | / format etykiety | • A4       |              |                    |                           |     |       |
| 🔂 Zamówienia            |                                 |                                          |                   | 🔿 Zebra    |              |                    |                           |     |       |
| Ratalog                 |                                 |                                          |                   |            |              |                    |                           |     |       |
| e Klienci               |                                 |                                          |                   |            |              |                    |                           |     |       |
| Ohsługa klienta         |                                 |                                          |                   |            |              |                    |                           |     |       |
| Ctatustuki              | Domyślny nadawca                |                                          |                   |            |              |                    |                           |     |       |
|                         |                                 |                                          |                   |            |              |                    |                           |     |       |
| wysytam z epaka.pt      |                                 | Ten adres będzie pojawiał się w nadawany | ych przesyłkach.  | Imię       | Nazwisko     | N                  | azwa sklepu nadawcy       |     |       |
| Zamowienia<br>Przesyłki |                                 | Mozna go zmienic na poz                  | niejszym etapie.  |            |              |                    |                           |     |       |
| Szablony przesyłek      |                                 |                                          |                   | Ulica      |              | Kraj               |                           |     |       |
| Ustawienia              |                                 |                                          |                   |            |              | Polska             |                           | ¢   |       |
|                         |                                 |                                          |                   |            |              |                    |                           |     |       |
| ULEPSZANIE              |                                 |                                          |                   | Numer domu | Kod pocztowy | M                  | liasto                    |     |       |
| A Moduły                |                                 |                                          |                   |            |              |                    |                           |     |       |
| 🖵 Wygląd 🛛 🚯            |                                 |                                          |                   | Telefon    |              | Email              |                           |     |       |
| Wysyłka 🕬               |                                 |                                          |                   |            |              |                    |                           |     |       |
| Płatność                |                                 |                                          |                   |            |              |                    |                           |     |       |
| Międzynarodowe          |                                 |                                          |                   |            |              |                    |                           |     |       |
| ₩: Marketing            |                                 |                                          |                   |            |              |                    |                           |     | _     |
| KANETAURUT              | Cron                            |                                          |                   |            |              |                    |                           |     |       |

Po zapisaniu ustawień, wybrany format będzie domyślnie stosowany przy generowaniu etykiet, co pozwala na automatyzację i ułatwienie procesu pakowania przesyłek.

Krok 6: Konfiguracja zadania CRON (automatyczna aktualizacja statusów przesyłek)

Aby moduł epaka.pl działał w pełni automatycznie i umożliwiał stałą synchronizację statusów przesyłek, zalecane jest skonfigurowanie zadania CRON na serwerze. Dzięki temu statusy przesyłek będą regularnie aktualizowane bez konieczności ręcznej interwencji.

| PRESTASHOP 82.0                 | Szybki dostęp 🗸      | Q Szukaj (np.: indeks produktu, nazwa k                                                  |                                                                     |                                                                      |                                 | 🔦 Przerwa tech     | niczna 🛛 Wyświetl mój sklep | <u>@</u> = | = <b>∕ 0</b> |
|---------------------------------|----------------------|------------------------------------------------------------------------------------------|---------------------------------------------------------------------|----------------------------------------------------------------------|---------------------------------|--------------------|-----------------------------|------------|--------------|
| «                               | Wysyłam z epaka.pl : | > Ustawienia                                                                             |                                                                     |                                                                      |                                 |                    |                             |            | Pomoc        |
| WELCOME                         | Ostawiem             | u                                                                                        |                                                                     |                                                                      |                                 |                    |                             |            |              |
| A Home                          |                      |                                                                                          |                                                                     |                                                                      |                                 |                    |                             |            |              |
| A Pulpit                        | Domysln              | y nadawca                                                                                |                                                                     |                                                                      |                                 |                    |                             |            |              |
| SPRZEDAŻ                        |                      |                                                                                          |                                                                     |                                                                      |                                 |                    |                             |            |              |
| 🖨 Zamówienia                    |                      | Ten adres będzie pojawia<br>Można g                                                      | ł się w nadawanych przesyłkach.<br>o zmienić na późniejszym etapie. | Imię                                                                 | Nazwisko                        |                    | Nazwa sklepu nadawcy        |            |              |
| 🖬 Katalog                       |                      |                                                                                          |                                                                     | ••••                                                                 |                                 |                    |                             |            |              |
| e Klienci                       |                      |                                                                                          |                                                                     | Ulica                                                                |                                 | Kraj               |                             |            |              |
| 📮 Obsługa klienta               |                      |                                                                                          |                                                                     |                                                                      |                                 | Polska             |                             | ¢          |              |
| 1. Statystyki                   |                      |                                                                                          |                                                                     | Numer domu                                                           | Kod pocztowy                    |                    | Miasto                      |            |              |
| 🖶 Wysyłam z epaka.pl \land      |                      |                                                                                          |                                                                     |                                                                      |                                 |                    |                             |            |              |
| Zamówienia                      |                      |                                                                                          |                                                                     | Telefon                                                              |                                 | Email              |                             |            |              |
| Przesyłki<br>Szablony przesyłek |                      |                                                                                          |                                                                     |                                                                      |                                 |                    |                             |            |              |
| Ustawienia                      |                      |                                                                                          |                                                                     |                                                                      |                                 |                    |                             |            |              |
|                                 |                      |                                                                                          |                                                                     |                                                                      |                                 |                    |                             |            |              |
| ULEPSZANIE                      |                      |                                                                                          |                                                                     |                                                                      |                                 |                    |                             |            |              |
| A Moduły                        | Cron                 |                                                                                          |                                                                     |                                                                      |                                 |                    |                             |            |              |
| 🖵 Wygląd 🛛 💽                    |                      |                                                                                          |                                                                     |                                                                      |                                 |                    |                             |            |              |
| Wysyłka                         | Aby v                | włączyć automatyczną aktualizację statusów z s<br>n=189e319c319e5f9bb5b75497756f294f09aa | serwisu epaka, skonfiguruj zadanie<br>ad7031eb74e326f23d93abededaa  | cron na serwerze, wywołując poniższ<br>d72bcd7642223b0ff850eeca862c6 | y adres URL: https://ep<br>3e1b | baka.jcd.pl/ps_8/m | odule/epaka/cron?           |            |              |
| Płatność                        |                      |                                                                                          |                                                                     |                                                                      |                                 |                    |                             |            |              |
| Hiędzynarodowe                  |                      |                                                                                          |                                                                     |                                                                      |                                 |                    |                             |            |              |
| ₩: Marketing                    |                      |                                                                                          |                                                                     |                                                                      |                                 |                    |                             | Zapis      | sz           |
| KONFIGURUJ                      |                      |                                                                                          |                                                                     |                                                                      |                                 |                    |                             |            | -            |

Ten link służy do automatycznego wywoływania procesu aktualizacji statusów przesyłek. Aby uruchomić zadanie CRON, należy zalogować się do panelu serwera (np. cPanel, DirectAdmin lub SSH) i dodać nowe zadanie typu "URL call" (wywołanie linku) z użyciem wcześniej pobranego adresu.

Jeśli nie masz doświadczenia z konfiguracją zadań CRON lub nie masz do nich dostępu, skontaktuj się z administratorem serwera lub działem technicznym swojego hostingu.

#### Alternatywa: Ręczna aktualizacja statusów

Jeśli zadanie CRON nie zostało skonfigurowane, nadal możliwa jest ręczna synchronizacja statusów przesyłek.

- 1. Przejdź do zakładki "Szablony przesyłki" w module epaka.pl.
- 2. Skorzystaj z przycisku "Aktualizacja statusów", który umożliwia ręczne pobranie najnowszych informacji o dostarczaniu paczek bezpośrednio z systemu epaka.pl.

| PRESTASHOP 8.2.0                | Szybki dostęp 🗸      | Q Szukaj (np.: indeks produktu, i | nazwa k       |          |                      |              | 🔦 Przerwa techniczn | a 🛛 Wyświetl mój sklep   | <b>₽</b> -~ 0 |
|---------------------------------|----------------------|-----------------------------------|---------------|----------|----------------------|--------------|---------------------|--------------------------|---------------|
| *                               | Wysytam z epaka.pl > | Przesyłki                         |               |          |                      |              |                     |                          | Pomoc         |
| WELCOME                         | 112039111            |                                   |               |          |                      |              |                     |                          |               |
| A Home                          |                      |                                   |               |          |                      |              |                     |                          |               |
| ≁ Pulpit                        | Wybierz dzia         | atanie 🗢 Zatwierdz                |               |          |                      |              | Usuniq              | ete przesyłki Aktualizac | ja statusow   |
| SPRZEDAŻ                        |                      | Nr zamówienia                     | Nr zamówienia |          |                      |              |                     |                          |               |
| 🔂 Zamówienia                    | ID                   | (prestashop)                      | (epaka)       | Nr listu | Kurier               | Status epaka | Status kuriera      | Data dodania             |               |
| 🖬 Katalog                       | ID                   | § Szukaj                          | () Szukaj     | Szukaj   | Kurier               | Wszystko     | Wszystko            | dd/mm/yyyy I             |               |
| e Klienci                       |                      |                                   |               |          |                      |              |                     | dd/mm/yyyy               |               |
| Obsługa klienta                 |                      |                                   |               |          | Brak danych w tabeli |              |                     |                          |               |
| 1. Statystyki                   | Brak dostępny        | rch wpisów                        |               |          |                      |              |                     | Poprzedn                 | ia Następna   |
| 🖶 Wysyłam z epaka.pl \land      |                      |                                   |               |          |                      |              |                     |                          |               |
| Zamówienia                      |                      |                                   |               |          |                      |              |                     |                          |               |
| Przesyłki<br>Szablony przesyłek |                      |                                   |               |          |                      |              |                     |                          |               |
| Ustawienia                      |                      |                                   |               |          |                      |              |                     |                          |               |
|                                 |                      |                                   |               |          |                      |              |                     |                          |               |
| ULEPSZANIE                      |                      |                                   |               |          |                      |              |                     |                          |               |
| Moduły                          |                      |                                   |               |          |                      |              |                     |                          |               |
| Wygląd 🚺                        |                      |                                   |               |          |                      |              |                     |                          |               |
| Wysytka                         |                      |                                   |               |          |                      |              |                     |                          |               |
| Ptatnosc                        |                      |                                   |               |          |                      |              |                     |                          |               |
| Międzynarodowe                  |                      |                                   |               |          |                      |              |                     |                          |               |
| ₩; Marketing                    |                      |                                   |               |          |                      |              |                     |                          |               |
| KONFIGURUT                      |                      |                                   |               |          |                      |              |                     |                          |               |

Ręczne odświeżanie można wykonywać w dowolnym momencie, jednak przy dużej liczbie przesyłek jest to rozwiązanie mniej wygodne niż zautomatyzowany CRON.

Krok 7: Dodatkowa funkcjonalność: Odłączenie konta epaka.pl

W ustawieniach modułu epaka.pl znajduje się również opcja "Odłącz konto" – dostępna pod przyciskiem "Ustawienia".

| Image: Second Second | PRESTASHOP 8.2.0                                        | Szybki dostęp – Q. Szukaj (np.: indeks produktu, nazwa k | 🔧 Przerwa          | techniczna 💿 Wyświetl mój sklep   🖳 🖘 |
|----------------------------------------------------------------------------------------------------|---------------------------------------------------------|----------------------------------------------------------|--------------------|---------------------------------------|
| UStaWienia         Odłączone konto epaka.pl           ✓ Pulpit         Podłączone konto epaka.pl           ✓ Zamówienia         Login konta użytkownika w epaka.pl           Katalog         Image: Contect of the state of the state o                                                                                                    | «                                                       | Wysyłam z epaka.pl > Ustawienia                          |                    |                                       |
| Pulpit Podłączone konto epaka.pl   Stałoś Zamówienia   Kilenci Login konta użytkownika w epaka.pl   Kilenci Katałog   Obsługa klienta Hasło do API w epaka.pl   Stałystyki Stałystyki   Wysłan z epaka.pl Odłącz konto epaka.pl   Przykik Szabłowy przeyłek   Utawienia Stałystyki   Wysłąd O   Wysłąd O   Wysłąd O   Wysłąd O   Patność Interpretek                                                                                                    |                                                         | Ustawienia                                               |                    | Pom                                   |
| FY JEDA         Image: Set Set Set Set Set Set Set Set Set Set                                                                                                    | ~ Pulpit                                                | Podłączone konto epaka.pl                                |                    |                                       |
| <ul> <li>2 zmówienia</li> <li>Katalog</li> <li>Kilenci</li> <li>A biskiga kilenta</li> <li>Statytyki</li> <li>Wysykarz cejaka pi ^ Zmówienia</li> <li>Przesyłki</li> <li>Szablony przesyłki</li> <li>Ustawienia</li> <li>Wysyka</li> <li>Moduły</li> <li>Wysyka</li> <li>Moduły</li> <li>Moduły<td>PRZEDAŻ</td><td></td><td></td><td></td></li></ul>                                                                                                    | PRZEDAŻ                                                 |                                                          |                    |                                       |
| Kilenci   Obsługa Kilenca   Statystyki   Wysytanz cepska.pl   Zamówienia   Przesyki   Statystyki                                                                                                    | 🔓 Zamówienia                                            | Login konta użytkownika                                  | w epaka.pl         | •••                                   |
| Obskuga klienta   Stalystyki   Wysykam z cpaka.pl   Zamówienia   Przesyłki   Szablony przesyłki   Ustawienia   Przesyłki   Szablony przesyłki   Ustawienia   Wygłąd   Wygłąd   Wysyłka   Płatość                                                                                                    | e Klienci                                               | Hasio do API                                             | w epaka.pl         |                                       |
| Wysylan z cpaka.pl   Zamówienia   Przesylki   Szablony przesylek   Ustawienia      ILEPSZATE   Moduły   Wysyłka   Wysyłka   Wysyłka   Wysyłka   Wysyłka                 Przesylki   Szablony przesylek   Ustawienia                 Forma rozliczenia           Wysyłka                 Wysyłka           Wysyłka </td <td><ul> <li>Obsługa klienta</li> <li>Statystyki</li> </ul></td> <td></td> <td></td> <td></td>                                                                                                    | <ul> <li>Obsługa klienta</li> <li>Statystyki</li> </ul> |                                                          |                    |                                       |
| Szablony przesyłek<br>Ustawienia     Forma rozliczenia       Moduły     Moduły       Wygłąd     Moduły       Wygłąd     Moduły       Wygłąd     Moduły       Wygłąd     Moduły       Wygłąd     Moduły       Wygłąd     Moduły       Wygłąd     Moduły       Wygłąd     Moduły       Moduły     Moduły       Moduły   <                                                                                                    | Wysyłam z epaka.pl ^<br>Zamówienia<br>Przesyłki         |                                                          |                    | Odłącz konto epaka                    |
| ILEPSZANIE     Saldo konta     500 zł       Moduły     Image: Saldo konta     500 zł       Wygład     Image: Saldo konta     500 zł       Wygład     Image: Saldo konta     500 zł       Płygład     Image: Saldo konta     500 zł                                                                                                    | Szablony przesyłek<br>Ustawienia                        | Forma rozliczenia                                        |                    |                                       |
| ₩yglad     ●       ₩yglad     Forma rozliczenia       Saldo                                                                                                    | ILEPSZANIE<br>Moduły                                    |                                                          | Saldo konta 500 zł |                                       |
| Platność                                                                                                    | Р Wygląd 🛛 🚯                                            | Forma                                                    | rozliczenia Saldo  | ٥                                     |
| Ĵ Międzynarodowe                                                                                                    | <ul> <li>Płatność</li> <li>Międzynarodowe</li> </ul>    |                                                          |                    |                                       |
| Marketing Ustawienia wydruku                                                                                                    | € Marketing                                             | Ustawienia wydruku                                       |                    |                                       |

Kliknięcie tego przycisku umożliwia:

- Usunięcie połączenia między kontem epaka.pl a sklepem PrestaShop,
- Wyczyszczenie zapisanych danych autoryzacyjnych (Client ID, API Key, itp.),

#### 5. Tworzenie szablonu przesyłki (pierwsze uruchomienie modułu)

Po poprawnej konfiguracji modułu epaka.pl, w systemie PrestaShop zostaje automatycznie dodany nowy przewoźnik, który umożliwia realizację zamówień z wykorzystaniem usług kurierskich dostępnych w epaka.pl.

Aby uruchomić funkcjonalność przesyłek w sklepie i umożliwić klientom wybór metody dostawy, należy utworzyć szablon przesyłki.

Krok 1: Wejście do kreatora szablonów

1. W panelu administracyjnym PrestaShop przejdź do zakładki:

"Wysyłka z epaka.pl" → "Szablony przesyłek". Kliknij przycisk "Dodaj nowy", aby utworzyć pierwszy szablon przesyłki.

| PRESTASHOP 82.0            | Szybki dostęp 🗸 🔍 Szukaj (np.: indeks produktu, nazwa k | 🔧 Przerwa techniczna 🛛 Wyświetł mój sklep 🚇 🎫 😝                                                                                                    |
|----------------------------|---------------------------------------------------------|----------------------------------------------------------------------------------------------------|
| «                          | Wysyłam z epaka.pl > Szablony przesyłek                 |                                                                                                    |
|                            | Szablony przesyłek                                      | Pomoc                                                                                                    |
| WELCOME                    |                                                         |                                                                                                    |
| A Home                     |                                                         |                                                                                                    |
| 🖍 Pulpit                   |                                                         |                                                                                                    |
| SPRZEDAŻ                   |                                                         | widok z listą przykładowych przesyłek                                                                                                    |
| 🔂 Zamówienia               |                                                         |                                                                                                    |
| 🖬 Katalog                  |                                                         | service and the second second s |
| e Klienci                  |                                                         |                                                                                                    |
| Dbsługa klienta            |                                                         |                                                                                                    |
| 1. Statystyki              |                                                         |                                                                                                    |
| 🖶 Wysyłam z epaka.pl \land |                                                         | The second second second second second second second second second second second second second second second s                                                                                                    |
| Zamówienia                 |                                                         |                                                                                                    |
| Przesyłki                  |                                                         | Na razie nie masz żadnych szablonów przesyłek.                                                                                                    |
| Szablony przesyłek         |                                                         |                                                                                                    |
| Ustawienia                 |                                                         | Dodaj szablon przesyłki                                                                                                    |
| ULEPSZANIE                 |                                                         |                                                                                                    |
| A Moduły                   |                                                         |                                                                                                    |
| 🖵 Wygląd 🛛 🤨               |                                                         |                                                                                                    |
| 🖶 Wysyłka                  |                                                         |                                                                                                    |
| Płatność                   |                                                         |                                                                                                    |
| Międzynarodowe             |                                                         |                                                                                                    |
| ₩: Marketing               |                                                         |                                                                                                    |
| KONEIGURUI                 |                                                         |                                                                                                    |

Krok 2: Uzupełnij dane szablonu

W formularzu należy wprowadzić wszystkie niezbędne dane dotyczące przesyłki:

• Nazwa szablonu – np. "epaka.pl - Standardowa paczka do 5 kg".

Wymiary przesyłki (długość, szerokość, wysokość) oraz waga – parametry te są wymagane, ponieważ na ich podstawie system epaka.pl dobiera dostępnych przewoźników.

| PRESTASHOP 82.0            | Szybki dostęp 🗸 | Q Szukaj (np.: indeks j | vroduktu, nazwa k               |                       |                             |    |             |      | 🔧 Przer  | wa technicz | na 🛛 Wyświetl mój | sklep 🚇 | = <b>∕ 0</b> |
|----------------------------|-----------------|-------------------------|---------------------------------|-----------------------|-----------------------------|----|-------------|------|----------|-------------|-------------------|---------|--------------|
| «                          |                 |                         |                                 |                       |                             |    |             |      |          |             |                   |         | Pomoc        |
| WELCOME                    |                 |                         |                                 |                       |                             |    |             |      |          |             |                   |         |              |
| A Home                     | Norwoor         | rahlanu                 |                                 |                       |                             |    |             |      |          |             |                   |         |              |
| ≁ Pulpit                   | Nazwa 526       | abtonu                  |                                 |                       |                             |    |             |      |          |             |                   |         |              |
| SPRZEDAŻ                   |                 |                         |                                 |                       |                             |    |             |      |          |             |                   |         |              |
| 🔂 Zamówienia               |                 | Na                      | wa szalbonu będzie pojawiać się | ę w tabelach modułu   | Epaka DHL                   |    |             |      |          |             |                   |         |              |
| 🖬 Katalog                  |                 |                         |                                 |                       |                             |    |             |      |          |             |                   |         |              |
| e Klienci                  |                 | Może                    | sz decydować czy szablon ma po  | ojawiać się w sklepie | <ul> <li>Aktywny</li> </ul> |    |             |      |          |             |                   |         |              |
| 📮 Obsługa klienta          |                 |                         |                                 |                       |                             |    |             |      |          |             |                   |         |              |
| 1 Statystyki               |                 |                         |                                 |                       |                             |    |             |      |          |             |                   |         |              |
| 🛤 Wysyłam z epaka.pl \land | Przesyłka       | a                       |                                 |                       |                             |    |             |      |          |             |                   |         |              |
| Zamówienia                 |                 |                         |                                 |                       |                             |    |             |      |          |             |                   |         |              |
| Szablony przesyłek         |                 |                         |                                 | Rodzaj przesyłki      | 🔘 Koperta                   |    |             |      |          |             |                   |         |              |
| Ustawienia                 |                 |                         |                                 |                       | Paczka                      |    |             |      |          |             |                   |         |              |
| ULEPSZANIE                 |                 |                         |                                 |                       | 🔘 Paleta                    |    |             |      |          |             |                   |         |              |
| A Moduły                   |                 |                         |                                 |                       |                             |    |             |      |          |             |                   |         |              |
| 🖵 Wygląd 🛛 📵               |                 |                         |                                 | Parametry przesyłki   | Waga                        |    |             |      | Rodzaj   | opakowan    | a                 |         |              |
| 🖶 Wysyłka                  |                 |                         |                                 |                       | 10                          |    |             | kg   | Standa   | rdowe       |                   | \$      |              |
| Płatność                   |                 |                         |                                 |                       | Długość                     |    | Szero       | kość |          |             | Wysokość          |         |              |
| Międzynarodowe             |                 |                         |                                 |                       | 10                          | cm | <b>X</b> 10 |      |          | cm X        | 10                | cm      |              |
| ₩: Marketing               |                 |                         |                                 |                       | Kraj nadania                |    |             |      | Kraj odl | bioru       |                   |         |              |
| KONFIGURUJ                 |                 |                         |                                 |                       | Polska                      |    |             | \$   | Polska   |             |                   | \$      |              |

Po uzupełnieniu pól dotyczących wymiarów, system automatycznie zaktualizuje listę dostępnych firm kurierskich, które mogą zrealizować przesyłkę o takich parametrach.

| PRE    | STASHOP          | 8.2.0 | Szybki dostęp 🗸 | Q Szukaj (np.: indeks produktu, nazwa k |                                                                           |                      |                 | 🔧 Przerwa techniczna | 💿 Wyświetl mój sklep 🛛 👰 | ₽ =~ 8 |
|--------|------------------|-------|-----------------|-----------------------------------------|---------------------------------------------------------------------------|----------------------|-----------------|----------------------|--------------------------|--------|
|        |                  | «     |                 |                                         |                                                                           |                      |                 |                      |                          | Pomoc  |
| WELCO  | ME               |       |                 |                                         |                                                                           |                      |                 |                      |                          |        |
| 🔒 Но   | me               |       | Kurierzy        |                                         |                                                                           |                      |                 |                      |                          |        |
| 🛹 Pu   | lpit             |       |                 |                                         |                                                                           |                      |                 |                      |                          |        |
| SPRZE  | DAŻ              |       |                 | Dla podany<br>przesył                   | ch w poprzednim kroku parametrów<br>ki, dostępni są następujący kurierzy. | _DHL_                | żąbko 🛆         | 👔 dpd                | 🕎 dpd                    |        |
| 🖨 Zai  | mówienia         |       |                 |                                         |                                                                           | DHI                  | Inmedia         | DPD                  |                          |        |
| 🖬 Kat  | talog            |       |                 | wybierz kuriera, ab                     | y w kolejným kroku ustalic dla niego<br>cenę w Twoim sklepie.             | 28.99 zł             | 16.49 zł        | 33 zł                | 19.41 zł                 |        |
| e Kli  | enci             |       |                 |                                         |                                                                           |                      |                 |                      |                          |        |
| D Ob   | sługa klienta    |       |                 |                                         |                                                                           |                      |                 |                      |                          |        |
| II Sta | itystyki         |       |                 |                                         |                                                                           | FedEx                | InPost          | UPS                  | GIS                      |        |
|        | /syłam z epaka.j | ol ^  |                 |                                         |                                                                           | I COLA               | KURIER          |                      |                          |        |
| Zai    | mówienia         |       |                 |                                         |                                                                           | FedEx                | InPost Kurier   | UPS Standard         | GLS Krajowy              |        |
| Sza    | ablony przesyłek |       |                 |                                         |                                                                           | 20.77 21             | 20.77 21        | 30.00 21             | 27.77 21                 |        |
| Us     | tawienia         |       |                 |                                         |                                                                           |                      |                 |                      |                          |        |
| ULEPS  | ZANIE            |       |                 |                                         |                                                                           | CIMPOSI<br>PACZKOMAT | ORLEN<br>paczka |                      | Fedex.                   |        |
| 🗯 Mo   | duły             |       |                 |                                         |                                                                           | InPost Paczkomaty    | Orlen Paczka    | Ambro Express        | FedEx Punkt              |        |
| 🖵 Wy   | gląd 🛛 🧃         |       |                 |                                         |                                                                           | 19 zł                | 13 zł           | 165.63 zł            | 17 zł                    |        |
| 🖶 Wy   | syłka            |       |                 |                                         |                                                                           |                      |                 |                      |                          |        |
| 🖶 Pta  | tność            |       |                 |                                         |                                                                           |                      |                 |                      |                          |        |
| 🌐 Mie  | ądzynarodowe     |       |                 |                                         |                                                                           |                      |                 |                      |                          |        |
| ₩€ Ma  | rketing          |       | Omeionte        | dettoure                                |                                                                           |                      |                 |                      |                          |        |
| KONFI  | GURUJ            |       | Opcje do        | uatkowe                                 |                                                                           |                      |                 |                      |                          |        |

Krok 3: Wybór przewoźnika i konfiguracja opcji dodatkowych

W kolejnym kroku wybierasz z listy przewoźnika oraz konfigurujesz opcje dodatkowe:

| PRESTASHOP 82.0 S          | zybki dostęp → Q Szukaj (np.: indeks produktu, nazwa k |                | 🔧 Przerwa techniczna 🛛 🔿 Wyświetł mój sklep           | ₽ =, |
|----------------------------|--------------------------------------------------------|----------------|-------------------------------------------------------|------|
| «                          |                                                        |                |                                                       | Po   |
| WELCOME                    |                                                        |                |                                                       |      |
| A Home                     | Opcje dodatkowe                                        |                |                                                       |      |
| ≁ Pulpit                   |                                                        |                |                                                       |      |
|                            |                                                        | Zaznacz oncia  |                                                       |      |
| SPRZEDAŻ                   |                                                        | Zaziracz opcje |                                                       |      |
| 🖨 Zamówienia               |                                                        |                | 2000 PL                                               | N    |
| Katalog                    |                                                        |                | Nie generuj etykiety - etykietę przywiezie kurier     |      |
| e Klienci                  |                                                        |                | Nie zamawiaj kuriera dla tej paczki                   |      |
| Obsługa klienta            |                                                        |                | Gwarancja doręczenia przesyłki                        |      |
| 1. Statystyki              |                                                        |                | Przesytka za pobraniem                                |      |
| 🖶 Wysyłam z epaka.pl \land |                                                        |                | Doręczenie następnego dnia roboczego do godziny 09:00 |      |
| Zamówienia<br>Przesyłki    |                                                        |                | Doręczenie następnego dnia roboczego do godziny 10:30 |      |
| Szablony przesyłek         |                                                        |                | Doręczenie następnego dnia roboczego do godziny 10:00 |      |
| Ustawienia                 |                                                        |                | Doręczenie następnego dnia roboczego do godziny 12.00 |      |
|                            |                                                        |                | Dostawa w sobotę                                      |      |
|                            |                                                        |                | Dokumenty zwrotne                                     |      |
|                            |                                                        |                | Powiadomienie telefoniczne przed dostarczeniem        |      |
| 🖵 Wygtątu 😈                |                                                        |                | SMS - powiadomienie w dniu doręczenia                 |      |
| R Distanté                 |                                                        |                | SMS - potwierdzenie nadania                           |      |
| Mindersondaura             |                                                        |                |                                                       |      |
| Hiędzynarodowe             |                                                        |                |                                                       |      |
| n; marketing               |                                                        |                |                                                       |      |
| CONFIGURUA                 |                                                        |                |                                                       |      |

Zwróć uwagę, że niektóre funkcje (np. pobranie, ubezpieczenie) mogą generować dodatkowe koszty, które naliczane są przez system epaka.pl zgodnie z cennikiem operatora.

Krok 4: Cena widoczna w sklepie

W polu "Cena w sklepie" określasz kwotę, jaką zobaczy klient końcowy w koszyku podczas wyboru formy dostawy.

Cena ta nie ma wpływu na realny koszt przesyłki w systemie epaka.pl – opłata dla klienta końcowego to osobna wartość od tej, którą Ty jako właściciel sklepu płacisz przewoźnikowi.

Uwaga techniczna: Jeżeli po zapisaniu szablonu wprowadzisz zmiany w wymiarach paczki (np. zmienisz jej wagę), może być konieczne ponowne uzupełnienie pól formularza, ponieważ system może tymczasowo zablokować przycisk "Zapisz", dopóki wszystkie wymagane dane nie zostaną poprawnie wypełnione. To zabezpieczenie służy uniknięciu błędów w komunikacji z API przewoźnika.

#### 6. Wymagane dane w produktach sklepu

Aby moduł **epaka.pl** mógł prawidłowo obliczyć dostępność przewoźników i skalkulować koszty przesyłek, **każdy produkt dodany do sklepu PrestaShop musi zawierać komplet danych logistycznych**. Dane te są niezbędne do określenia gabarytów paczki oraz wyboru odpowiedniego operatora kurierskiego.

Obowiązkowe parametry produktu: Długość, Szerokość, Wysokość oraz Waga.

# 7. Zarządzanie szablonami przesyłek i edycja

Lokalizacja opcji zarządzania:

W panelu administracyjnym PrestaShop przejdź do:

#### "Wysyłka z epaka.pl" $\rightarrow$ "Szablony przesyłek"

W tym miejscu znajduje się **lista wszystkich utworzonych wcześniej szablonów**, wraz z informacjami o ich nazwach, domyślnych parametrach i przypisanych przewoźnikach.

Dostępne operacje:

Dla każdego szablonu dostępne są następujące akcje:

- Edytuj pozwala na zmianę wszystkich danych przypisanych do szablonu
- Usuń trwale usuwa szablon z systemu.

| PRESTASHOP 8.2.0                                                                                                    | Szybki dost  | tęp 🗸 🔍 Szukaj (np.: indeks produ | ktu, nazwa k      |      |         | 🔧 Przerwa tech     | niczna 💿 Wyświetl mój sklep 🔮 🎫 🤒 |
|----------------------------------------------------------------------------------------------------|--------------|-----------------------------------|-------------------|------|---------|--------------------|-----------------------------------|
| «                                                                                                    | Wysyłam z ep | aka.pl > Szablony przesyłek       |                   |      |         |                    |                                   |
| WELCOME                                                                                                    | Szablo       | ony przesyłek                     |                   |      |         |                    | Pomoc                             |
| <ul><li>A Home</li><li>✓ Pulpit</li></ul>                                                                                       |              |                                   |                   |      |         |                    | Nowy szabion                      |
| SPRZEDAŻ                                                                                                    |              |                                   |                   |      |         |                    |                                   |
| 👉 Zamówienia                                                                                                    | Ic           | d Nazwa szablonu                  | Opcje dodatkowe   | Cena | Status  | Data aktualizacji  |                                   |
| <ul> <li>Katalog</li> <li>Klienci</li> </ul>                                                                                    |              | 2 Epaka DHL                       | Dokumenty zwrotne | 70   | Aktywny | 05/15/2025   12:05 | edytuj <mark>usuń</mark>          |
| <ul> <li>Obsługa klienta</li> </ul>                                                                                             |              |                                   |                   |      |         |                    |                                   |
| 1 Statystyki                                                                                                    |              |                                   |                   |      |         |                    |                                   |
| <ul> <li>Wysyłam z epaka.pl ^</li> <li>Zamówienia</li> <li>Przesyłki</li> <li>Szablony przesyłek</li> <li>Ustawienia</li> </ul> |              |                                   |                   |      |         |                    |                                   |
| ULEPSZANIE                                                                                                    |              |                                   |                   |      |         |                    |                                   |
| A Moduły                                                                                                    |              |                                   |                   |      |         |                    |                                   |
| 🖵 Wygląd  🕚                                                                                                    |              |                                   |                   |      |         |                    |                                   |
| Błatacić                                                                                                    |              |                                   |                   |      |         |                    |                                   |
| Międzynarodowe                                                                                                    |              |                                   |                   |      |         |                    |                                   |
| <b>₩</b> : Marketing                                                                                                    |              |                                   |                   |      |         |                    |                                   |
| KONFIGURUJ                                                                                                    |              |                                   |                   |      |         |                    |                                   |

#### 8. Obsługa zamówień – moduł epaka.pl w praktyce

Po prawidłowym skonfigurowaniu modułu i utworzeniu szablonów przesyłek, system automatycznie umożliwia generowanie etykiet i zarządzanie wysyłkami na podstawie złożonych przez klientów zamówień.

Gdzie znajdziesz zamówienia?

Po złożeniu zamówienia przez klienta, nowa pozycja pojawia się w panelu administracyjnym w zakładce: "Wysyłamy z epaka.pl" → "Zamówienia"

| PRESTASHOP *20                                                                                                    | Szybki dostęp 👻 🔍 Sz                                  | ukaj (np.: indeks produktu, nazwa k                               |              |                                                                                                    |                      |                                       |        | 🔧 Przerwa techniczna | <ul> <li>Wyświetl mój sklep</li> </ul> | <b>₽</b> = • |
|----------------------------------------------------------------------------------------------------|-------------------------------------------------------|-------------------------------------------------------------------|--------------|----------------------------------------------------------------------------------------------------|----------------------|---------------------------------------|--------|----------------------|----------------------------------------|--------------|
| « WELCOME                                                                                                    | Wysylam z epaka.pl > <b>Zamówieni</b> :<br>Zamówienia | a                                                                 |              |                                                                                                    |                      |                                       |        |                      |                                        | Pomoc        |
| ✿ Home ✓ Pulpit                                                                                                   | Wybierz działanie                                     | Zatwierdź                                                         |              |                                                                                                    |                      |                                       |        |                      |                                        |              |
| SPRZEDAŻ                                                                                                    | ID                                                    | Zamówienie                                                        | nr Przesyłki | Dane odbiorcy                                                                                                 | Razem                | Status                                | Kurier | Data dodania         | Szablon                                |              |
| <ul> <li>Zamówienia</li> <li>Katalog</li> <li>Klienci</li> </ul>                                                  | ID 0                                                  | Szukaj                                                            | Szuka        | Szukaj                                                                                                    | 0 Szi 0              | Wszystko                              | •      | dd/mm/yyyy 🖬         | Szukaj                                 | ¢            |
| <ul> <li>Obsługa klienta</li> <li>Statystyki</li> <li>Wysyłam z epaka.pl ^</li> </ul>                             | □ 1                                                   | (1) Hummingbird printed<br>t-shirt (Rozmiar: S - Kolor:<br>Biały) |              | Anton Pring<br>4. pr. Norman Territori<br>Robert Distance - Notes<br>10. Norman - Notes<br>11. Norman - Notes | 150.21 zł<br>Paragon | Oczekiwanie na płatność przy odbiorze | DHL    | 06/05/2025           | Epaka DHL                              | ~            |
| Zamówienia<br>Przesytki<br>Szablony przesytek<br>Ustawienia                                                       | Wyświetlanie 1 do 1 z 1 w                             | vpisów                                                            |              | Prophilics                                                                                                    |                      |                                       |        |                      | Poprzednia :                           | 1 Następna   |
| ULEPSZANIE<br>Moduły<br>Vygłąd<br>Vygłąd<br>Platność<br>Międzynarodowe<br>rt: Marketing<br>KOHFIGURUJ<br>Settings |                                                       |                                                                   |              |                                                                                                    |                      |                                       |        |                      |                                        |              |
| Preferencje                                                                                                    |                                                       |                                                                   |              |                                                                                                    |                      |                                       |        |                      |                                        |              |

Generowanie przesyłki

Aby utworzyć przesyłkę, kliknij przycisk "Wygeneruj przesyłkę".

System natychmiast stworzy nowy rekord w zakładce przesyłek i przypisze numer listu przewozowego, zgodnie z wcześniej skonfigurowanym szablonem.

| PRESTASHOP 82.0                  | Szybki dostęp 🗸         | Q Szukaj (     | 'np.: indeks produktu, nazwa k                          |              |                                      |            |                  |                             |       | 🔦 Przerwa techniczni | ı 🗿 Wyświetl mój sklep | ₽ =, (     |
|----------------------------------|-------------------------|----------------|---------------------------------------------------------|--------------|--------------------------------------|------------|------------------|-----------------------------|-------|----------------------|------------------------|------------|
| «                                | Wysyłam z epaka.pl > Za | amówienia      |                                                         |              |                                      |            |                  |                             |       |                      |                        |            |
| WELCONE                          | Zamówienia              | a              |                                                         |              |                                      |            |                  |                             |       |                      |                        | Pomoc      |
| A Home                           |                         |                |                                                         |              |                                      |            |                  |                             |       |                      |                        |            |
| nome                             | ✓ Wyblerz działa        | anie           | Zatwierdź                                               |              |                                      |            |                  |                             |       |                      |                        |            |
| ~ Pulpit                         | Wygeneruj prz           | zesyłki        |                                                         |              |                                      |            |                  |                             |       |                      |                        |            |
| PRZEDAŻ                          | 10                      | z              | amówienie                                               | nr Przesyłki | Dane odbiorcy                        | Razem      | Status           | Ku                          | rier  | Data dodania         | Szablon                |            |
| 🔓 Zamówienia                     |                         |                |                                                         |              |                                      |            |                  |                             |       | dd (mm (sana)        |                        |            |
| 📕 Katalog                        | ID ID                   | ¢ (            | Szukaj 🕴                                                | Szuka 🕴      | Szukaj                               | Szi<br>Szi | Wszystko         | <b>v</b> \$                 | \$    | dd/mm/yaaay          | Szukaj                 | ÷          |
| 9 Klienci                        |                         |                |                                                         |              |                                      |            |                  |                             |       | dd/mm/yyyy           |                        |            |
| Obsługa klienta                  |                         |                |                                                         |              | Andreas Triange                      |            |                  |                             |       |                      |                        |            |
| Statystyki                       |                         |                | (1) Hummingbird printed<br>t-shirt (Rozmiar: S - Kolor: |              | Automotogy 1/11-41                   | 150.2      | L zł             | ść przy odbiorze            | оні   | 06/05/2025           | Epaka DHI              |            |
| 🖶 Wysyłam z epaka.pl \land       |                         |                | Biały)                                                  |              | TO MERINARY COMPANY, MICHAEL         | Parag      | n                |                             |       | 00/00/2020           | apton or n             |            |
| Zamówienia                       |                         |                |                                                         |              | Poplaria                             |            |                  |                             |       |                      |                        |            |
| Przesyłki                        |                         |                |                                                         |              |                                      |            |                  |                             |       |                      |                        |            |
| Szablony przesytek<br>Ustawienia | Dane zamav              | wiającego      |                                                         | Dane         | odblorcy                             |            | Dodatkowe usługi |                             |       | Dodatkowe informacje | : Brak informacji      |            |
|                                  | No. or other            |                |                                                         |              | Concerns Startillow Automage         |            | Doręczenie nastę | pnego dnia roboczego do god | iziny |                      |                        |            |
| JLEPSZANIE                       | an interest             |                |                                                         |              | R. Recolumn, Problem<br>Recolumn, 19 |            | 10:00            |                             |       |                      |                        |            |
| Moduły                           |                         |                |                                                         | 100          | political and                        |            |                  |                             |       |                      |                        |            |
| 🖵 Wygląd 🛛 🔞                     | Dane do fak             | ctury          |                                                         |              |                                      |            |                  |                             |       |                      |                        |            |
| 🖢 Wysyłka                        | a geo the               | rena Sara      | tere Weiterstein (1996)                                 |              |                                      |            |                  |                             |       |                      |                        |            |
| Płatność                         | 12. 494, 49<br>147 -    | erana, her     |                                                         |              |                                      |            |                  |                             |       |                      |                        |            |
| Międzynarodowe                   |                         |                |                                                         |              |                                      |            |                  |                             |       |                      |                        |            |
| Marketing                        | ( ) postero             | méuricatio     |                                                         |              |                                      |            |                  |                             |       |                      | dud Mhytonog 1         | allia      |
|                                  | Usun zai                | mowneme        |                                                         |              |                                      |            |                  |                             |       | Ed                   | wygeneruj przes        |            |
| Configured                       |                         |                |                                                         |              |                                      |            |                  |                             |       |                      |                        |            |
| Destances                        | Wyświetlanie 1 d        | io 1 z 1 wpisa | w                                                       |              |                                      |            |                  |                             |       |                      | Poprzednia             | 1 Następna |
| <ul> <li>Freierende</li> </ul>   |                         |                |                                                         |              |                                      |            |                  |                             |       |                      |                        |            |

| PRESTASHOP 82.0                                             | Szybki de | Q Szukaj (np.: in           | ndeks produktu, nazwa k |               |             |           |              | 🔧 Przerwa technicz  | na 💿 Wyświetl mój sklep 🚊       | . €     |
|-------------------------------------------------------------|-----------|-----------------------------|-------------------------|---------------|-------------|-----------|--------------|---------------------|---------------------------------|---------|
| «                                                           | Wysytam z | epaka.pl > Przesytki        |                         |               |             |           |              |                     |                                 | Pamas   |
| WELCOME                                                     | FIZES     | SYINI                       |                         |               |             |           |              |                     |                                 | Follioc |
| ✿ Home ✓ Pulpit                                             | W         | /ybierz działanie 🗘 Zatw    | vierdź                  |               |             |           |              | Usun                | ięte przesytki Aktualizacja str | itusów  |
| SPRZEDAŻ                                                    |           |                             | Nr zamówienia           | Nr zamówienia |             |           |              |                     |                                 |         |
| 🖨 Zamówienia                                                |           | ID                          | (prestashop)            | (epaka)       | Nr listu    | Kurier    | Status epaka | Status kuriera      | Data dodania                    |         |
| <ul> <li>Katalog</li> <li>Klienci</li> </ul>                |           | ID                          | \$ Szukaj               | \$ Szukaj     | \$ Szukaj   | \$ Kurier | ♦ Wszystko ~ | 0 Wszystko ~        | dd/mm/yyyy                      | •       |
| Obsługa klienta                                             |           | 2                           | 1                       | 33549319      | 29184563705 | DHL       | Zakończono   | Nie została wysłana | 15/05/2025                      | -       |
| 1. Statystyki                                               | Wvś       | wietlanie 1 do 1 z 1 wpisów |                         |               |             |           |              |                     | Poprzednia 1 N                  | astepna |
| Zamówienia<br>Przesyłki<br>Szablony przesyłek<br>Ustawienia |           |                             |                         |               |             |           |              |                     |                                 |         |
| ULEPSZANIE                                                  |           |                             |                         |               |             |           |              |                     |                                 |         |
| 🗯 Moduły                                                    |           |                             |                         |               |             |           |              |                     |                                 |         |
| 🖵 Wygląd 🛛 🤨                                                |           |                             |                         |               |             |           |              |                     |                                 |         |
| 🖶 Wysyłka                                                   |           |                             |                         |               |             |           |              |                     |                                 |         |
| Płatność                                                    |           |                             |                         |               |             |           |              |                     |                                 |         |
| Międzynarodowe                                              |           |                             |                         |               |             |           |              |                     |                                 |         |
| ₩: Marketing                                                |           |                             |                         |               |             |           |              |                     |                                 |         |
| KONFIGURUJ                                                  |           |                             |                         |               |             |           |              |                     |                                 |         |
| Settings                                                    |           |                             |                         |               |             |           |              |                     |                                 |         |
| Preferencje                                                 |           |                             |                         |               |             |           |              |                     |                                 |         |
| -                                                           |           |                             |                         |               |             |           |              |                     |                                 |         |

Przegląd i edycja zamówień

- Przy każdym zamówieniu znajduje się ikona rozwijająca szczegóły (np. symbol ptaszka lub lupa) – kliknięcie w nią pozwala wyświetlić szczegóły przesyłki, takie jak przewoźnik, numer listu, dane odbiorcy.
- Kliknięcie przycisku Edytuj ("ptaszek") umożliwia przejście do pełnego widoku zamówienia, gdzie możesz zmodyfikować dane przesyłki, np. zmienić szablon, adres odbiorcy lub przewoźnika.
- Kliknięcie przycisku "Usuń" anuluje przesyłkę zamówienie zostaje wycofane, a klient otrzymuje automatyczną wiadomość e-mail z informacją o anulacji.

#### Operacje masowe

Moduł wspiera również działania zbiorcze, przydatne w przypadku obsługi większej liczby zamówień. Z poziomu listy zamówień dostępne są opcje:

- Zbiorcze generowanie przesyłek możesz wygenerować przesyłki dla wielu zamówień jednocześnie, wybierając je na liście i klikając odpowiedni przycisk.
- Masowe usuwanie lub edytowanie przesyłek upraszcza zarządzanie dużą liczbą zamówień.
- Zbiorcze drukowanie etykiet umożliwia szybki wydruk wszystkich etykiet przesyłek w jednym kroku.

#### 9. Działania masowe na przesyłkach

Moduł epaka.pl oferuje funkcje umożliwiające efektywne zarządzanie wieloma przesyłkami jednocześnie. Dzięki temu możesz oszczędzić czas podczas obsługi większej liczby zamówień i usprawnić proces realizacji wysyłek.

Zaznaczanie wielu przesyłek

W zakładce przesyłek istnieje możliwość wielokrotnego zaznaczania rekordów. Wystarczy zaznaczyć checkboxy przy interesujących Cię przesyłkach, aby wykonać na nich zbiorcze działania.

Dostępne działania masowe:

- Anulowanie przesyłek zaznaczone przesyłki mogą zostać zbiorczo anulowane. Ta operacja powoduje usunięcie przesyłek z aktywnego widoku i wysłanie automatycznej informacji do klientów o anulacji.
- Drukowanie etykiet możesz wygenerować i wydrukować etykiety dla wielu przesyłek naraz, co znacznie usprawnia pakowanie i nadawanie paczek.

| PRESTASHOP 82.0                                                                                                    | Szybki dostęp 👻                    | Q Szukaj (np.: indeks produktu, nazwa k |               |             |          |              | 🔧 Przerwa :         | echniczna 💿 Wyświetl mój sklep | ₽ ≂ e    |
|----------------------------------------------------------------------------------------------------|------------------------------------|-----------------------------------------|---------------|-------------|----------|--------------|---------------------|--------------------------------|----------|
| «                                                                                                    | Wysyłam z epaka.pl > Prz           | zesytki                                 |               |             |          |              |                     |                                |          |
| WELCOME                                                                                                    | Przesyłki                          |                                         |               |             |          |              |                     |                                | Pomoc    |
| ✿ Home ✓ Pulpit                                                                                                    | ✓ Wybierz działar<br>Usuń zamówier | nie Zatwierdź<br>nia                    |               |             |          |              |                     | Aktywne przesyłki Aktualizacja | statusów |
| SPRZEDAŻ                                                                                                    | 10                                 | Nr zamówienia                           | Nr zamówienia | Na lietu    | Kusler   | Status anaka | Status kuslesa      | Data dadania                   |          |
| 🖆 Zamówienia                                                                                                    | 10                                 | (presidentity)                          | (epaka)       | Ni ustu     | Kurter   | status epaka | Status Kuriera      | Data douania                   |          |
| <ul> <li>Katalog</li> <li>Klienci</li> </ul>                                                                                    | ID                                 | Szukaj                                  | () Szukaj     | • Szukaj    | ♦ Kurier | (Wszystko    | ~ 🕴 Wszystko        | dd/mm/yyyy                     | • •      |
| <ul> <li>Obsługa klienta</li> </ul>                                                                                             | 1                                  | 1                                       | 33428444      | 29153334516 | DHL      | Anulowane    | Nie została wysłana | 06/05/2025                     |          |
| 1. Statystyki                                                                                                    | Wyświetlanie 1 do                  | 1 z 1 wpisów                            |               |             |          |              |                     | Poprzednia 1                   | Nastepna |
| <ul> <li>Wysyłam z epaka.pl ^</li> <li>Zamówienia</li> <li>Przesytki</li> <li>Szablony przesytek</li> <li>Ustawienia</li> </ul> |                                    |                                         |               |             |          |              |                     |                                |          |
| ULEPSZANIE                                                                                                    |                                    |                                         |               |             |          |              |                     |                                |          |
| 🗯 Moduły                                                                                                    |                                    |                                         |               |             |          |              |                     |                                |          |
| 🖵 Wygląd 🛛 😣                                                                                                    |                                    |                                         |               |             |          |              |                     |                                |          |
| 💭 Wysyłka                                                                                                    |                                    |                                         |               |             |          |              |                     |                                |          |
| Płatność                                                                                                    |                                    |                                         |               |             |          |              |                     |                                |          |
| Międzynarodowe                                                                                                    |                                    |                                         |               |             |          |              |                     |                                |          |
| ₩; Marketing                                                                                                    |                                    |                                         |               |             |          |              |                     |                                |          |
| KONFIGURUJ                                                                                                    |                                    |                                         |               |             |          |              |                     |                                |          |
| Settings                                                                                                    |                                    |                                         |               |             |          |              |                     |                                |          |
| 🏟 Preferencje                                                                                                    |                                    |                                         |               |             |          |              |                     |                                |          |
| . 🖬 Zaawaneowana                                                                                                    |                                    |                                         |               |             |          |              |                     |                                |          |

# 10. Obsługa błędów – przykład: błędny kod pocztowy

W trakcie korzystania z modułu epaka.pl mogą zdarzyć się sytuacje, w których proces generowania przesyłki zostanie przerwany z powodu błędnych lub niepełnych danych.

Jednym z najczęstszych problemów jest **wprowadzenie błędnego kodu pocztowego** przez klienta lub niepoprawne dane adresowe.

Jak rozpoznać problem?

Podczas próby wygenerowania przesyłki w panelu administracyjnym, jeśli system otrzyma od serwisu epaka.pl komunikat o błędzie (np. związany z nieprawidłowym kodem pocztowym), pojawi się stosowny komunikat informujący o problemie. Zwykle komunikat ten wyświetlany jest w górnej części ekranu lub w widoku szczegółów zamówienia.

Jak rozwiązać problem?

- Przejdź do zakładki: "Wysyłamy z epaka.pl" → "Zamówienia"
- 2. Znajdź zamówienie, przy którym wystąpił błąd i kliknij przy nim przycisk "Edytuj".
- 3. Wprowadź poprawne dane adresowe.
- 4. Ponownie kliknij **"Wygeneruj przesyłkę"** tym razem system powinien prawidłowo wygenerować przesyłkę bez błędów.

| PRESTASHOP 82.0                                         | Szybki dostęp - Q Szukaj (np.: indeks produktu, nazwa k                       |                                              | 🔧 Prze                                                  | nva techniczna 💿 Wyświetł mój sklep 🚇 =, 😝 |
|---------------------------------------------------------|-------------------------------------------------------------------------------|----------------------------------------------|---------------------------------------------------------|--------------------------------------------|
| « WELCOME                                               | Zamówienia<br>#8 UKLDZTORZ 150,2121 2025-05-06 w 11                           | :52:38                                       |                                                         | * Zwiększ sprzedaż Pomoc                   |
| 🕈 Home                                                  | Oczekiwanie na platność przy o 🗸 Aktualizacja statusu 🕞 Druk                  | uj zamówienie                                |                                                         | € →                                        |
| SPRZEDAŻ                                                | Klient                                                                        | Produkty (1)                                 |                                                         |                                            |
| 🖨 Zamówienia 🗠                                          |                                                                               |                                              |                                                         |                                            |
| Zamówienia<br>Faktury                                   | Zobacz szczegóły                                                              | Produkt                                      | Cena za jednostkę Ilość<br>Brutto                       | Dostępny Razem Akcje<br>Brutto             |
| Druki kredytowe<br>Druk wysyłki                         | Gość                                                                          |                                              | 23,52 zł 1                                              | 297 23,52 zł                               |
| Koszyki zakupowe                                        | e-mail: 2atwierdzonych zamowien:                                              |                                              |                                                         |                                            |
| <ul> <li>Katalog</li> <li>Klienci</li> </ul>            | Adres wysyłki : Adres rozliczeniowy (i                                        | 8 ¢                                          |                                                         | Dodaj produkt     ZZ Dodaj rabat           |
| <ul> <li>Obsługa klienta</li> <li>Statystyki</li> </ul> | er gen Alemene Harrison er gen Alemene Harrison<br>Radioning (10)<br>40 40 40 | Produkty<br>23,52 zł                         | Wysyłka<br>126,69 zł                                    | Razem<br>150,21 zł                         |
| 🖶 Wysyłam z epaka.pl                                    | 10. Hill Macazana<br>Nama<br>Nama<br>Nama                                     | Dla tej grupy klientów, ceny                 | są wyświetlane w postaci: Brutto, Zwrot towarów jest wy | biczony                                    |
| ULEPSZANIE                                              |                                                                               |                                              |                                                         |                                            |
| A Moduły                                                | Notatka osobista +                                                            | 🕥 Wyświetlany (1) 📄 Dokumenty (0) 💭 Przewoźn | icy (1)                                                 |                                            |
| 🖵 Wygląd 🛛 📵                                            |                                                                               |                                              |                                                         |                                            |
| 🖶 Wysyłka                                               |                                                                               | Oczekiwanie na płatność przy odbiorze        |                                                         | 2025-05-06 11:52:38                        |
| Płatność                                                | Wiadomosci (U)                                                                |                                              | Overline is a state of the                              |                                            |
| Międzynarodowe                                          | Wybierz swoja wiadomość zamówienia                                            |                                              | Oczekiwanie na pratnosc przy                            | Akturuzacja statusu                        |
| ₩: Marketing                                            | ÷                                                                             | Notatka                                      |                                                         | +                                          |
| KONFIGURUJ                                              | Skonfiguruj predefiniowane komunikaty $\rightarrow$                           |                                              |                                                         |                                            |
| Settings                                                | Wyświetlić klientowi?                                                         |                                              |                                                         |                                            |
| Preferencje                                             | *Wiadomość                                                                    |                                              |                                                         |                                            |

# 11. Dobre praktyki i zalecenia końcowe

Aby korzystanie z modułu epaka.pl było jak najbardziej efektywne i bezproblemowe, zalecamy przestrzeganie poniższych dobrych praktyk i wskazówek końcowych:

1. Testowa konfiguracja przed wdrożeniem produkcyjnym

Zanim wprowadzisz moduł do działania na sklepie produkcyjnym, przeprowadź **testową konfigurację na środowisku deweloperskim** lub testowym. Pozwoli to zweryfikować poprawność ustawień, komunikację z API oraz działanie wszystkich funkcji bez ryzyka zakłócenia obsługi faktycznych zamówień.

2. Konfiguracja CRON-a dla automatycznej aktualizacji statusów przesyłek

Aby usprawnić obsługę przesyłek i mieć zawsze aktualne informacje o statusach wysyłek, zalecamy **skonfigurowanie na serwerze zadania CRON**, które automatycznie wywołuje odpowiedni link (URL) dostępny w zakładce "CRON" modułu.

Automatyczna aktualizacja eliminuje konieczność ręcznego odświeżania statusów i pozwala na bieżąco monitorować przebieg dostaw.

3. Dane kontaktowe do supportu epaka.pl

W przypadku jakichkolwiek problemów technicznych, błędów lub pytań związanych z funkcjonowaniem modułu lub serwisu epaka.pl, zalecamy kontakt z oficjalnym wsparciem technicznym epaka.pl:

E-mail: integracje@epaka.pl